# Dell 24 Monitor SE2425HM

Korisničko uputstvo

Model: SE2425HM Regulatorni model: SE2425HMf Februar, 2025. godine Rev. A00

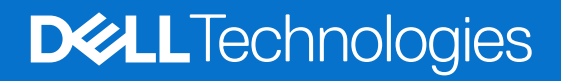

# Napomene, pouke i upozorenja

- () NAPOMENA: NAPOMENA označava važne informacije koje vam pomažu da bolje koristite vaš proizvod.
- △ OPREZ: OPREZ označava potencijalno oštećenje hardvera ili gubitak podataka i daje instrukcije kako da izbegnete problem.
- ▲ UPOZORENJE: UPOZORENJE označava potencijalno oštećenje imovine, ličnu povredu ili smrt.

Autorsko pravo © 2025 Dell Inc. ili njene pridružene kompanije. Sva prava zadržana. Dell Technologies, Dell i ostale trgovačke marke su trgovačke marke kompanije Dell Inc. ili njenih pridruženih kompanija. Druge trgovačke marke mogu biti trgovačke marke njihovih vlasnika.

# Sadržaj

| Bezbed  | Inosna uputstva                                                     |
|---------|---------------------------------------------------------------------|
| O vašer | m monitoru                                                          |
| Sad     | držaj kutije                                                        |
| Fun     | ıkcije proizvoda                                                    |
| Оре     | erativni sistem                                                     |
| Ide     | ntifikacija delova i kontrola                                       |
|         | Pogled sa prednje strane                                            |
|         | Pozadina                                                            |
|         | Pogled sa strane                                                    |
|         | Pogled odozdo                                                       |
| Spe     | ecifikacije monitora                                                |
|         | Specifikacije rezolucije                                            |
|         | Podržani video režimi                                               |
|         | Unapred podešeni režimi video prikaza14                             |
|         | Električne specifikacije                                            |
|         | Fizičke karakteristike                                              |
|         | Karakteristike životne sredine                                      |
| Ras     | spoređivanje pinova                                                 |
|         | VGA ulaz                                                            |
|         | HDMI ulaz                                                           |
| Plu     | g and play mogućnost                                                |
| Kva     | ilitet LCD monitora i politika piksela                              |
| Erg     | onomija                                                             |
| Ruk     | kovanje i pomeranje vašeg displeja                                  |
| Սքս     | utstva za održavanje                                                |
|         | Čišćenje vašeg monitora                                             |
| Podeša  | vanje monitora                                                      |
| Pov     | /ezivanje postolja                                                  |
| Pov     | /ezivanje sa vašim monitorom                                        |
|         | Povezivanje HDMI kabla                                              |
|         | Povezivanje VGA kabla                                               |
| Org     | janizovanje kablova                                                 |
| Obe     | ezbeđivanje monitora uz pomoć Kensington brave (opcionalno)         |
| Ukl     | anjanje postolja monitora                                           |
| VES     | SA montaža na zidu (opciono)                                        |
| Upo     | otreba nagiba                                                       |
| Rad vas | šeg monitora                                                        |
| Uklj    | jučivanje monitora                                                  |
| Kor     | išćenje kontrola na prednjoj ploči                                  |
| Upo     | otreba funkcije OSD zaključavanja                                   |
|         | Koristite meni Zaključaj da zaključate dugme(ad)                    |
|         | Koristite kontrolno dugme na prednjoj ploči da zaključate dugme(ad) |
|         | Da otključate dugme(ad)                                             |
|         | OSD kontrole                                                        |
| Kor     | išćenje menija na ekranu (OSD)                                      |

| Pristup OSD meniju                   |    |
|--------------------------------------|----|
| OSD poruke upozorenja                |    |
| Podešavanje na maksimalnu rezoluciju |    |
| Rešavanje problema                   | 47 |
| Samotestiranje                       |    |
| Ugrađena dijagnostika                |    |
| Uobičajeni problemi                  |    |
| Problemi specifični za proizvod      |    |
| Regulatorne informacije              | 51 |
| Kontaktiranje kompanije Dell         |    |

# Bezbednosna uputstva

Koristite sledeće bezbednosne smernice da zaštitite svoj monitor od potencijalnog oštećenja i da obezbedite svoju ličnu bezbednost. Osim ako nije drugačije naznačeno, svaka procedura uključena u ovaj dokument pretpostavlja da ste pročitali bezbednosne informacije koje ste dobili uz monitor.

- (i) NAPOMENA: Pre upotrebe monitora, pročitajte bezbednosne informacije koje su isporučene sa vašim monitorom i odštampane na proizvodu. Držite dokumentaciju na bezbednom mestu za buduću upotrebu.
- ▲ UPOZORENJE: Korišćenje kontrola, podešavanja ili procedura koje nisu navedene u ovoj dokumentaciji može dovesti do izlaganja udaru, električnim i/ili mehaničkim opasnostima.
- OPREZ: Mogući dugoročni efekat slušanja zvuka pri velikoj jačini zvuka preko slušalica (na monitoru koji ga podržavaju) može da ošteti vaše čulo sluha.
- Postavite monitor na čvrstu površinu i rukujte njime pažljivo. Ekran je krhak i može se oštetiti ako padne ili je pritisnut oštrim predmetom.
- Uverite se da je vaš monitor može da radi sa naizmeničnom strujom koja je dostupna na vašoj lokaciji.
- Držite monitor na sobnoj temperaturi. Previše hladni ili topli uslovi mogu imati negativan uticaj na tečne kristale ekrana.
- Povežite napojni kabl monitora sa zidnom utičnicom koja je blizu i pristupačna. Pogledajte Povezivanje sa vašim monitorom.
- Ne postavljajte i ne koristite monitor na vlažnoj površini ili blizu vode.
- Ne izlažite monitor jakim vibracijama ili izraženim vremenskim uslovima. Na primer, ne ostavljajte monitor unutar prtljažnika automobila.
- Isključite monitor iz struje kada neće biti u upotrebi duži period.
- Da biste izbegli strujni udar, ne pokušavajte da uklonite poklopac ili da dodirujete unutrašnjost monitora.
- Pažljivo pročitajte ova uputstva. Sačuvajte ovaj dokument za buduću upotrebu. Pratite sva upozorenja i instrukcije koji su naznačeni na proizvodu.
- Neki monitori mogu da se postavljaju na zid uz pomoć VESA nosača koji se zasebno prodaju. Uverite se da koristite ispravne VESA specifikacije kao što je pomenuto u odeljku za montažu na zid u Uputstvu za korisnike.

Za informacije o bezbednosnim uputstvima, pogledajte dokument O bezbednosti, životnoj sredini i regulatornim informacijama (BŽRI) koji se isporučuje sa vašim monitorom.

# O vašem monitoru

# Sadržaj kutije

Sledeća tabela sadrži spisak komponenti koje su isporučene sa vašim monitorom. Ukoliko neka od komponenti nedostaje, kontaktirajte Dell. Za više informacija pogledajte Kontaktiranje kompanije Dell.

- (i) NAPOMENA: Neke komponente mogu biti opcionalne i možda se ne isporučuju uz vaš monitor. Neke funkcije ili mediji možda neće biti dostupni u određenim zemljama.
- (i) NAPOMENA: Da biste podesili postolje iz bilo kog drugog izvora, pogledajte dokumentaciju koju ste dobili uz postolje za uputstva.

#### Tabela 1. Komponente monitora i opisi.

| Slika komponente | Opis komponente                                                             |  |  |
|------------------|-----------------------------------------------------------------------------|--|--|
| TOPAL            | Monitor                                                                     |  |  |
|                  | Podizač postolja                                                            |  |  |
|                  | Osnova postolja                                                             |  |  |
|                  | Strujni kabl (razlikuje se u zavisnosti od zemlje)                          |  |  |
|                  | HDMI kabl (1,80 m)                                                          |  |  |
|                  | QR kartica<br>Bezbednost, zaštita životne sredine i regulatorne informacije |  |  |

# Funkcije proizvoda

**Dell SE2425HM** monitor ravne ploče ima aktivnu matricu, tankoslojni tranzistor (TFT), displej sa tečnim kristalima (LCD) i LED pozadinsko osvetljenje. Funkcije monitora uključuju:

- 604,7 mm (23,8 in) vidljive površine displeja (mereno dijagonalno).
- 1920 x 1080 rezoluciju, sa podrškom za niže rezolucije preko celog ekrana. Široki ugao gledanja od178 stepeni u vertikalnim i horizontalnim smerovima.
- Široki ugao gledanja od178 stepeni u vertikalnim i horizontalnim smerovima.
- Odnos kontrasta (1000:1).
- Digitalna povezanost sa HDMI portom.
- Podržava brzinu osvežavanja od 100 Hz.
- Plug and play mogućnost ukoliko vaš računar podržava isti.
- Podešavanja pomoću prikaza na ekranu (OSD) za jednostavno podešavanje i optimizaciju ekrana.
- ≤ 0,3 W u režimu pripravnosti (Standby).
- Optimizuje udobnost pri gledanju pomoću ekrana bez treperenja.
- Prorez za bezbednosnu bravu.
- Samo staklo bez arsena i ploča bez žive.
- BFR/PVC-Smanjen (ploče su napravljene od laminata bez BFR/PVC).
- Ispunjava NFPA 99 zahteve u vezi sa strujom odvoda.
- Usklađen sa RoHS.
- Energy Star sertifikat.
- Dell ComfortView Plus je integrisana funkcija ekrana slabog plavog svetla koja poboljšava udobnost gledanja smanjenjem potencijalno štetnih emisija plave svetlosti bez ugrožavanja boje. Kroz ComfortView Plus tehnologiju, Dell je smanjio izloženost štetnoj plavoj svetlosti do 50%.
- Ovaj monitor poseduje sertifikat TÜV Rheinland Eye Comfort 3,0 sa ocenom 3 zvezdice. Uključuje ključne tehnologije koje takođe pružaju ekran bez treperenja, brzinu osvežavanja do 100 Hz, raspon boja od najmanje 72% NTSC. Dell ComfortView Plus funkcija je omogućena kao podrazumevana na vašem monitoru.
- Ovaj monitor koristi panel slabog plavog svetla. Kada se monitor resetuje na fabrička podešavanja ili podrazumevana podešavanja, on je u skladu sa TÜV Rheinland-ovim hardverskim sertifikatom o niskom plavom svetlu.\*

\*Ovaj monitor je u skladu sa TÜV Rheinland hardverskom sertifikacijom za slabo plavo svetlo prema kategoriji 3.

#### Odnos plavog svetla:

Odnos svetlosti u opsegu od 415nm-455nm u poređenju sa 400nm-500nm je manji od 50%.

#### Tabela 2.Odnos plavog svetla.

| Kategorija | Odnos plavog svetla |  |  |
|------------|---------------------|--|--|
| 1          | ≤ 20%               |  |  |
| 2          | 20% < R ≤ 35%       |  |  |
| 3          | 35% < R ≤ 50%       |  |  |

- Smanjuje nivo štetnog plavog svetla koje emituje ekran kako bi gledanje učinilo ugodnijim za vaše oči bez izobličenja tačnosti boja.
- Monitor koristi tehnologiju bez treperenja, koja uklanja oku vidljivo treperenje, donosi udobnost gledanja i sprečava korisnike da pate od naprezanja i umora očiju.

#### O TÜV Rheinland Eye Comfort 3,0

Program sertifikacije TÜV Rheinland Eye Comfort 3,0 predstavlja šemu zvezdica prilagođenu potrošačima za industriju ekrana koja promoviše dobro zdravlje očiju, od sigurnosti do nege očiju. U poređenju sa postojećim sertifikatima, program sa 5 zvezdica dodaje rigorozne zahteve za testiranje ukupnih atributa nege očiju kao što su slabo plavo svetlo, bez treperenja, brzina osvežavanja, raspon boja, tačnost boja i performanse senzora ambijentalnog svetla. Postavlja metriku zahteva i ocenjuje performanse proizvoda na pet nivoa, a sofisticirani proces tehničke procene pruža potrošačima i kupcima indikatore koje je lakše proceniti.

Faktori zdravlja očiju koji se razmatraju ostaju konstantni, međutim, standardi za različite ocene zvezdica su različiti. Što je veća ocena u zvezdicama, to su standardi stroži. U tabeli ispod su navedeni glavni zahtevi za udobnost gledanja koji se primenjuju pored osnovnih zahteva za udobnost gledanja (kao što su gustina piksela, ujednačenost osvetljenja i boje i sloboda kretanja).

Za više informacija u vezi sa **TÜV Eye Comfort sertifikacijom** molimo pogledajte:

https://www.tuv.com/world/en/eye-comfort.html

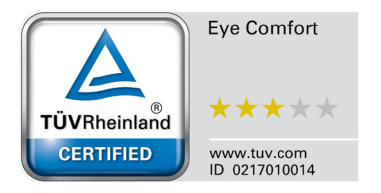

### Tabela 3. Eye Comfort 3,0 zahtevi

| Eye Comfort 3,0 Requirements i Šema za ocene zvezdicama za monitore |                                                                                                    |                                                                                        |                                                                    |                                                                                                    |  |  |
|---------------------------------------------------------------------|----------------------------------------------------------------------------------------------------|----------------------------------------------------------------------------------------|--------------------------------------------------------------------|----------------------------------------------------------------------------------------------------|--|--|
| Katagarija                                                          | Stauka za taatirania                                                                                                    | Šema za ocenu zvezdicama                                                               |                                                                    |                                                                                                    |  |  |
| Kategorija                                                          | Slavka za lestiranje                                                                                                    | 3-zvezdice                                                                             | 4-zvezdice                                                         | 5-zvezdice                                                                                                    |  |  |
| Nega očiju                                                          | Nisko plavo svetlo                                                                                                    | TÜV hardver LBL kategorija<br>III (≤50%) ili softversko LBL<br>rešenje¹                | TÜV hardver LBL kategorija<br>II (≤35%) ili Kategorija I<br>(≤20%) | TÜV hardver LBL<br>kategorija II (≤35%) ili<br>Kategorija I (≤20%)                                                                                                    |  |  |
|                                                                     | Bez treperenja                                                                                                    | TÜV treperenje smanjeno ili<br>TÜV bez treperenja                                      | TÜV treperenje smanjeno ili<br>TÜV bez treperenja                  | Bez treperenja                                                                                                    |  |  |
| Upravlianie                                                         | Performanse senzora<br>ambijentalnog svetla                                                                                                    | Nema senzora                                                                           | Nema senzora                                                       | Senzor ambijentalnog<br>svetla                                                                                                    |  |  |
| ambijentalnim                                                       | Pametna CCT kontrola                                                                                                    | Ne                                                                                     | Ne                                                                 | Da                                                                                                    |  |  |
| svetlom                                                             | Pametna kontrola<br>osvetljenja                                                                                                    | Ne                                                                                     | Ne                                                                 | Da                                                                                                    |  |  |
|                                                                     | Stepen osveženosti                                                                                                    | ≥60 Hz                                                                                 | ≥75 Hz                                                             | ≥120 Hz                                                                                                    |  |  |
|                                                                     | Ujednačenost<br>osvetljenja                                                                                                    | Ujednačenost osvetljenja ≥ 75%                                                         |                                                                    |                                                                                                    |  |  |
|                                                                     | Ujednačenost boje                                                                                                    | Ujednačenost boje ∆u′v′ ≤ 0,02                                                         |                                                                    |                                                                                                    |  |  |
| Kvalitet slike                                                      | Sloboda pokreta                                                                                                    | Izmene osvetljenja će se smanjiti manje od 50%;<br>Promena boje će biti manja od 0,01. |                                                                    |                                                                                                    |  |  |
|                                                                     | Gama razlika                                                                                                    | Gama razlika ≤ ±0,2                                                                    | Gama razlika ≤ ±0,2                                                | Gama razlika ≤ ±0,2                                                                                                    |  |  |
|                                                                     | Široki gamut² boja                                                                                                    | NTSC <sup>3</sup> Min.72% (CIE 1931)<br>ili sRGB <sup>4</sup> Min.95% (CIE<br>1931)    | sRGB <sup>4</sup> Min.95% (CIE 1931)                               | DCI-P3 <sup>5</sup> Min.95% (CIE<br>1976) & sRGB <sup>4</sup> Min.95%<br>(CIE 1931) ili Adobe RGB <sup>6</sup><br>Min.95% (CIE 1931) &<br>sRGB <sup>4</sup> Min.95% (CIE 1931) |  |  |
| Korisničko<br>uputstvo za<br>udobnost pri<br>gledanju               | Korisničko uputstvo                                                                                                    | Da Da Da                                                                               |                                                                    |                                                                                                    |  |  |
| Napomena                                                            | <ul> <li><sup>1</sup> Softver kontroliše emisiju plave svetlosti tako što smanjuje prekomerno plavo svetlo, što dovodi do više žutog tona.</li> <li><sup>2</sup> Opseg boja opisuje dostupnost boja na ekranu. Različiti standardi su razvijeni za specifične svrhe. 100% odgovara punom prostoru boja kako je definisano u standardu.</li> <li><sup>3</sup> NTSC je skraćenica za Nacionalni komitet za televizijske standarde, koji je razvio prostor boja za televizijski sistem koji se koristi u Sjedinjenim Državama.</li> <li><sup>4</sup> sRGB je standardni prostor crvene, zelene i plave boje koji se koristi na monitorima, štampačima i na internetu.</li> <li><sup>5</sup> DCI-P3, skraćenica za Digital Cinema Initiatives - Protocol 3, je prostor boja koji se koristi u digitalnom bioskopu koji obuhvata širi spektar boja od standardnog RGB prostora boja.</li> <li><sup>6</sup> Adobe RGB je prostor boja koji je kreirao Adobe Systems koji obuhvata širi spektar boja od standardnog RGB modela boja, posebno u cijan i zelenoj boji.</li> </ul> |                                                                                        |                                                                    |                                                                                                    |  |  |

# **Operativni sistem**

- Windows 10/Windows 11 i noviji\*
   \*Kompatibilnost operativnog sistema na monitorima sa brendom Dell i Alienware može da varira u zavisnosti od faktora kao što su:
- Određeni datum objavljivanja kada su dostupne verzije operativnog sistema, popravke ili ažuriranja.
- Određeni datum objavljivanja kada su ažuriranje firmvera monitora marke Dell i Alienware, softverske aplikacije ili upravljački programi dostupni na veb lokaciji podrške kompanije Dell.

# Identifikacija delova i kontrola

### Pogled sa prednje strane

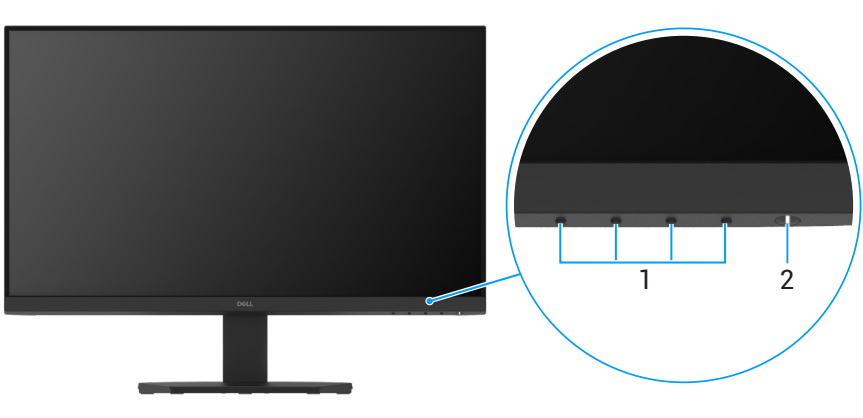

Slika 1. Pogled sa prednje strane

#### Tabela 4.Komponente i opisi.

| Oznaka | Opis                                                  | Korišćenje                                                                                                    |
|--------|-------------------------------------------------------|----------------------------------------------------------------------------------------------------|
| 1      | Funkcijski tasteri                                    | Za pristup meniju na ekranu i promenama podešavanja, ukoliko je potrebno.<br>Za više informacija, pogledajte Korišćenje kontrola na prednjoj ploči.                                           |
| 2      | Taster za uključivanje<br>(sa indikatorskom lampicom) | Da uključite ili isključite monitor.<br>Postojana bela lampica ukazuje da je monitor uključen i da radi ispravno.<br>Trepćuća bela lampica ukazuje na to da je monitor u režimu pripravnosti. |

### Pozadina

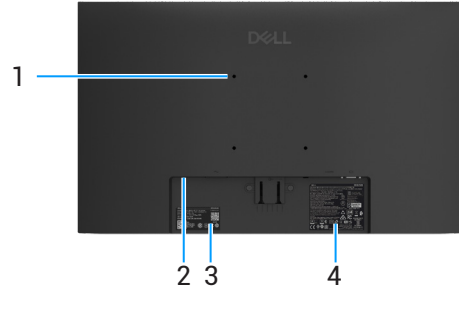

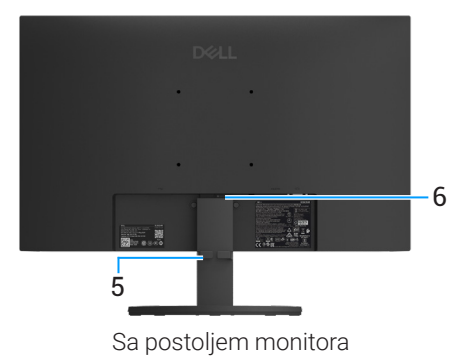

Bez postolja monitora

Slika 2. Pozadina monitora

### Tabela 5.Komponente i opisi.

| Oznaka | Opis                                                                                      | Upotreba                                                                                                    |
|--------|-------------------------------------------------------------------------------------------|----------------------------------------------------------------------------------------------------|
| 1      | VESA otvori za montiranje (100 mm x 100 mm)                                               | Montirajte monitor na zid koristeći VESA-kompatibilni set za zidnu montažu (100 mm x 100 mm).                                                                                                    |
| 2      | Prorez za bezbednosnu bravu<br>(nastala po ugledu na Kensington<br>bezbednosnom prorezu™) | Osigurajte svoj monitor pomoću sigurnosne brave (kupuje se zasebno)<br>da sprečite neovlašćeno pomeranje vašeg monitora. Za više informacija<br>pogledajte Obezbeđivanje monitora uz pomoć Kensington brave<br>(opcionalno).         |
| 3      | Regulatorna oznaka (uključujući MyDell QR<br>kod, serijski broj i servisnu oznaku)        | Pogledajte ovu oznaku ako treba da kontaktirate Dell za tehničku<br>podršku. Servisna oznaka omogućava servisnim tehničarima kompanije<br>Dell da identifikuju specifikacije vašeg monitora i pristupe informacijama<br>o garanciji. |
| 4      | Regulatorna oznaka                                                                        | Navedite regulatorna odobrenja.                                                                                                    |
| 5      | Spojnica za upravljanje kablovima                                                         | Za organizovanje kablova ubacivanjem kroz prorez                                                                                                    |
| 6      | Dugme za otpuštanje postolja                                                              | Oslobodite postolje od monitora.                                                                                                    |

### Pogled sa strane

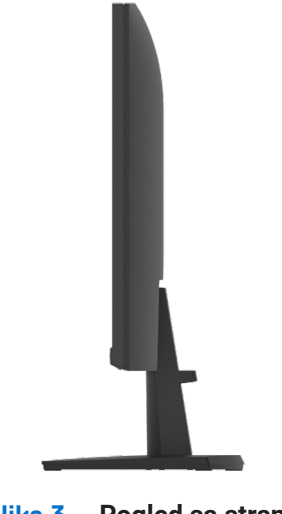

Slika 3. Pogled sa strane

### Pogled odozdo

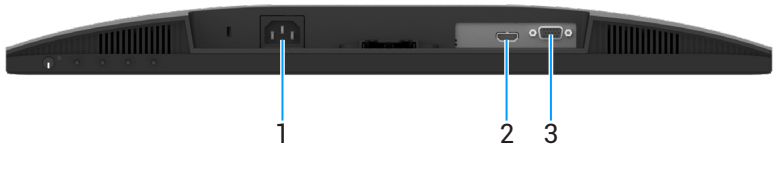

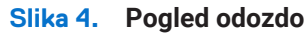

#### Tabela 6.Komponente i opisi.

| Oznaka | Opis              | Upotreba                                |
|--------|-------------------|-----------------------------------------|
| 1      | Ulaz za napajanje | Za povezivanje napojnog kabla monitora. |
| 2      | HDMI ulaz         | Povežite vaš kompjuter sa HDMI kablom.  |
| 3      | VGA ulaz          | Povežite vaš kompjuter sa VGA kablom.   |

# Specifikacije monitora

### Tabela 7. Specifikacije monitora.

| Opis                                                     | Vrednost                                                                                                    |  |  |
|----------------------------------------------------------|----------------------------------------------------------------------------------------------------|--|--|
| Tip ekrana                                               | Aktivna matrica-TFT LCD                                                                                            |  |  |
| Tehnologija panela                                       | Tehnologija racnog poravnanja IPS                                                                                  |  |  |
| Odnos širine i visine                                    | 16:9                                                                                                    |  |  |
| Vidljive dimenzije slike                                 |                                                                                                    |  |  |
| Dijagonalno                                              | 604,7 mm (23,8 in.)                                                                                                |  |  |
| Aktivna površina                                         |                                                                                                    |  |  |
| Horizontalno                                             | 527,04 mm (20,75 in.)                                                                                              |  |  |
| Vertikalno                                               | 296,46 mm (11,67 in.)                                                                                              |  |  |
| Površina                                                 | 156246,28 mm <sup>2</sup> (242,18 in. <sup>2</sup> )                                                               |  |  |
| Veličina piksela                                         |                                                                                                    |  |  |
| Horizontalna                                             | 0,2745 mm                                                                                                    |  |  |
| Vetikalna                                                | 0,2745 mm                                                                                                    |  |  |
| Broj piksela po inču (PPI)                               | 93                                                                                                    |  |  |
| Ugao gledanja                                            |                                                                                                    |  |  |
| Horizontalno                                             | 178° (tipično)                                                                                                    |  |  |
| Vertikalno                                               | 178° (tipično)                                                                                                    |  |  |
| Jačina osvetljenja                                       | 250 cd/m² (tipično)                                                                                                |  |  |
| Odnos kontrasta                                          | 1000:1 (tipično)                                                                                                   |  |  |
| Premaz operativnog panela                                | Anti-sjaj sa 3H tvrdoćom                                                                                           |  |  |
| Pozadinsko svetlo                                        | Sistem LED ivičnog svetla                                                                                          |  |  |
| Vreme odziva (iz sive u sivu)                            |                                                                                                    |  |  |
| Normalan režim                                           | 8,0 milisekundi (iz sive u sivu)                                                                                   |  |  |
| Brzi režim                                               | 5,0 milisekundi (iz sive u sivu)                                                                                   |  |  |
| Dubina boje                                              | 16,7 miliona boja                                                                                                  |  |  |
| Opseg boja                                               | NTSC mininum 72% (CIE 1931) (minimum)                                                                              |  |  |
| Dell Display and Peripheral Manager                      | Nije podržano                                                                                                    |  |  |
| Mogućnost povezivanja                                    | <ul> <li>1 HDMI port (HDCP 1.4) (podržava do FHD 1920 x 1080 100Hz kao što je<br/>naznačeno u HDMI 1.4)</li> </ul> |  |  |
| Širina okvira (od ivice monitora do<br>aktivne površine) | • TVGA port                                                                                                    |  |  |
| Vrh                                                      | 5,80 mm (0,23 in.)                                                                                                 |  |  |
| Levo/desno                                               | 5,80 mm (0,23 in.)                                                                                                 |  |  |
| Dno                                                      | 17,43 mm (0,69 in.)                                                                                                |  |  |
| Bezbednost                                               | Otvor sigurnosne brave (brava kabla se posebno kupuje)                                                             |  |  |
| Ugao nagiba                                              | -5° do 21°                                                                                                    |  |  |

### Specifikacije rezolucije

#### Tabela 8. Specifikacije rezolucije.

| Opis                                      | Vrednost                       |  |
|-------------------------------------------|--------------------------------|--|
| Horizontalni opseg skeniranja             |                                |  |
| VGA                                       | 30 kHz do 82 kHz (automatsko)  |  |
| HDMI                                      | 30 kHz do 110 kHz (automatsko) |  |
| Vertikalni opseg skeniranja               |                                |  |
| VGA                                       | 50 Hz do 76 Hz (automatsko)    |  |
| HDMI                                      | 50 Hz do 100 Hz (automatsko)   |  |
| Maksimalna unapred određena<br>rezolucija |                                |  |
| VGA                                       | 1920 x 1080 do 60 Hz           |  |
| HDMI                                      | 1920 x 1080 do 100 Hz          |  |

### Podržani video režimi

#### Tabela 9. Podržani video režimi.

| Opis                             | Vrednost       |
|----------------------------------|----------------|
| Sposobnosti video prikaza (HDMI) | 480p na 60 Hz  |
|                                  | 576p na 50 Hz  |
|                                  | 720p na 50 Hz  |
|                                  | 720p na 60 Hz  |
|                                  | 1080p na 50 Hz |
|                                  | 1080p na 60 Hz |

### Unapred podešeni režimi video prikaza

#### Tabela 10. Unapred podešeni režimi video prikaza.

| Režim prikaza                     | Horizontalna<br>frekvencija (kHz) | Vertikalna<br>frekvencija (Hz) | Takt piksela<br>(MHz) | Polarizacija sinhronizacije<br>(horizontalna/vertikalna) |
|-----------------------------------|-----------------------------------|--------------------------------|-----------------------|----------------------------------------------------------|
| 720 x 400                         | 31,47                             | 70,08                          | 28,32                 | -/+                                                      |
| VESA, 640 x 480                   | 31,46                             | 59,94                          | 25,17                 | -/-                                                      |
| VESA, 640 x 480                   | 37,50                             | 75,00                          | 31,50                 | -/-                                                      |
| VESA, 800 x 600                   | 37,87                             | 60,31                          | 40,00                 | +/+                                                      |
| VESA, 800 x 600                   | 46,87                             | 75,00                          | 49,50                 | +/+                                                      |
| VESA, 1024 x 768                  | 48,36                             | 60,00                          | 65,00                 | -/-                                                      |
| VESA, 1024 x 768                  | 60,02                             | 75,02                          | 78,75                 | +/+                                                      |
| VESA, 1152 x 864                  | 67,50                             | 75,00                          | 108,00                | +/+                                                      |
| 1280 x 720                        | 45,00                             | 59,94                          | 74,25                 | -/+                                                      |
| 1280 x 720                        | 56,46                             | 74,78                          | 95,75                 | -/+                                                      |
| VESA, 1280 x 1024                 | 63,98                             | 60,02                          | 108,00                | +/+                                                      |
| VESA, 1280 x 1024                 | 79,97                             | 75,02                          | 135,00                | +/+                                                      |
| VESA, 1600 x 900                  | 60,00                             | 60,00                          | 108,00                | +/+                                                      |
| VESA, 1920 x 1080                 | 67,50                             | 60,00                          | 148,50                | +/+                                                      |
| 1920 x 1080 do 100 Hz (samo HDMI) | 110,00                            | 100,00                         | 228,80                | +/-                                                      |

### Električne specifikacije

#### Tabela 11. Električne specifikacije.

| Opis                           | Vrednost                                                                                                    |
|--------------------------------|----------------------------------------------------------------------------------------------------|
| Ulazni video signali           | <ul> <li>Analogni RGB: 0,7 V ± 5 %, 75 Ω ulazna impedansa</li> <li>HDMI 1.4 (HDCP 1.4), 600 mV za svaku diferencijalnu liniju, 100 Ω ulazna impedansa po diferencijalnom paru</li> </ul>                                                                                       |
| Sinhronizacija ulaznih signala | Odvojene horizontalne i vertikalne sinhronizacije, TTL nivo bez polariteta,<br>SOG (Kompozitno SYNC on green)na zeleno                                                                                                    |
| Napon/frekvencija/struja ulaza | 100 VAC do 240 VAC / 50 Hz ili 60 Hz ± 3 Hz / 0,7 A (tipično)                                                                                                    |
| Udarna struja                  | <ul> <li>120 V : 30 A (maksimum) na 0°C (hladan start)</li> <li>240 V : 60 A (maksimum) na 0°C (hladan start)</li> </ul>                                                                                                    |
| Potrošnja struje               | <ul> <li>0,3 W (Isključen režim)<sup>1</sup></li> <li>0,3 W u režimu pripravnosti (Standby)<sup>1</sup></li> <li>12,8 W (Uključen režim)<sup>1</sup></li> <li>28,5 W (Maksimum)<sup>2</sup></li> <li>12,11 W (Pon)<sup>3</sup></li> <li>38,84 kWh (TEC)<sup>3</sup></li> </ul> |

<sup>1</sup> Kako je definisano u EU 2019/2021 i EU 2019/2013.

<sup>2</sup> Podešavanje za maksimalno osvetljenje i kontrast.

<sup>3</sup> P<sub>on</sub> : Potrošnja energije u uključenom režimu, kako je definisano u Energy Star verziji 8.0.

TEC: Ukupna potrošnja energije u kWh kako je definisano u Energy Star verziji 8.0.

Ovaj dokument je samo informativan i odražava laboratorijske performanse. Vaš proizvod se može drugačije ponašati, u zavisnosti od softvera, komponenti i periferija koje ste naručili i ne postoji obaveza ažuriranja takvih informacija.

Dakle, korisnik ne treba da se oslanja na ove informacije prilikom donošenja odluka o električnim tolerancijama i slično. Ne postoji izričita niti podrazumevana garancija u pogledu preciznosti ili potpunosti.

#### (i) NAPOMENA: Ovaj monitor poseduje ENERGY STAR sertifikat.

Ovaj proizvod ispunjava zahteve ENERGY STAR standarda u svojim **Fabričko resetovanje** koje mogu da se aktiviraju preko funkcije Vraćanje na podrazumevane vrednosti u meniju na ekranu. Menjanje podrazumevanih postavki ili omogućavanje drugih funkcija može da poveća potrošnju energije i na taj način prevaziđe granice ENERGY STAR specifikacija.

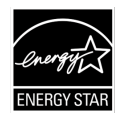

### Fizičke karakteristike

#### Tabela 12.Fizičke karakteristike.

| Model                                                                                                    | Vrednost                                                                                                    |
|----------------------------------------------------------------------------------------------------|----------------------------------------------------------------------------------------------------|
| Tip signalnog kabla:                                                                                                    | <ul><li>D-Sub (VGA)</li><li>HDMI</li></ul>                                                                                                    |
| <ul> <li>NAPOMENA: Dell monitori su dizajnin<br/>Dell nema kontrolu nad različitim dol<br/>proizvodnju ovih kablova, Dell ne garan</li> </ul> | rani da optimalno rade sa video kablovima koji se isporučuju sa vašim monitorom. Pošto<br>pavljačima kablova na tržištu, vrstom materijala, konektora i procesa koji se koriste za<br>ntuje video performanse na kablovima koji se ne isporučuju sa vašim Dell monitorom. |
| Dimenzije (sa postoljem):                                                                                                    |                                                                                                    |
| Visina                                                                                                    | 412,26 mm (16,23 in.)                                                                                                    |
| Širina                                                                                                    | 538,64 mm (21,21 in.)                                                                                                    |
| Dubina                                                                                                    | 178,81 mm (7,04 in.)                                                                                                    |
| Dimenzije (bez postolja):                                                                                                    |                                                                                                    |
| Visina                                                                                                    | 324,21 mm (12,76 in.)                                                                                                    |
| Širina                                                                                                    | 538,64 mm (21,21 in.)                                                                                                    |
| Dubina                                                                                                    | 47,70 mm (1,88 in.)                                                                                                    |
| Dimenzije postolja:                                                                                                    |                                                                                                    |
| Visina                                                                                                    | 173,93 mm (6,85 in.)                                                                                                    |
| Širina                                                                                                    | 240,42 mm (9,47 in.)                                                                                                    |
| Dubina                                                                                                    | 178,81 mm (7,04 in.)                                                                                                    |
| Težina:                                                                                                    |                                                                                                    |
| Težina sa pakovanjem                                                                                                    | 5,01 kg (11,05 lb)                                                                                                    |
| Težina sa konstrukcijom postolja i<br>kablovima                                                                                               | 3,47 kg (7,65 lb)                                                                                                    |
| Težina bez konstrukcije postolja i kablova                                                                                                    | 2,80 kg (6,17lb)                                                                                                    |
| Težina konstrukcije postolja                                                                                                    | 0,32 kg (0,71 lb)                                                                                                    |

### Karakteristike životne sredine

#### Tabela 13. Environmental characteristics.

| Opis                                             | Vrednost                                                                                                    |
|--------------------------------------------------|----------------------------------------------------------------------------------------------------|
| Temperatura                                      |                                                                                                    |
| Radna                                            | 0°C do 40°C (32°F do 104°F)                                                                                                 |
| Van operativnog stanja (Skladištenje/Transport). | -20 °C do 60°C (-4°F do 140°F)                                                                                              |
| Vlažnost vazduha                                 |                                                                                                    |
| Radna                                            | 10% do 80% (bez kondenzacije)                                                                                               |
| Kada ne radi (Skladištenje/otprema).             | 5% do 90% (bez kondenzacije)                                                                                                |
| Nadmorska visina                                 |                                                                                                    |
| Radna (maksimum)                                 | 5000 m (16404 ft)                                                                                                    |
| Kada ne radi (maksimum)                          | 12192 m (40000 ft)                                                                                                    |
| Termelne dicinacije                              | 97,2 BTU/sat (maksimalno)                                                                                                   |
|                                                  | 43,7 BTU/sat (u režimu rada)                                                                                                |
|                                                  | • Monitor koji poseduje Energy Star sertifikat.                                                                             |
|                                                  | • Usklađen sa RoHS.                                                                                                    |
| Usklađeni standardi                              | <ul> <li>Monitor sa smanjenim BFR/PVC. (Integralne ploče su napravljene od<br/>laminata koji ne sadrži BFR/PVC.)</li> </ul> |
|                                                  | • Samo staklo bez arsena i ploča bez žive.                                                                                  |
|                                                  | • Ispunjava NFPA 99 zahteve u vezi sa strujom odvoda.                                                                       |

# Raspoređivanje pinova

VGA ulaz

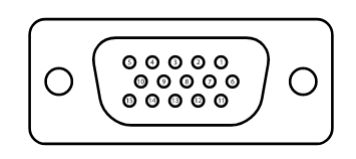

Slika 5. VGA ulaz

| Broj pina | Raspoređivanje signala |
|-----------|------------------------|
| 1         | Video-crveno           |
| 2         | Video-zeleno           |
| 3         | Video-plavo            |
| 4         | GND                    |
| 5         | Samotestiranje         |
| 6         | GND-R                  |
| 7         | GND-R                  |
| 8         | GND-B                  |
| 9         | DDC +5 V               |
| 10        | GND-sinhronizacija     |
| 11        | GND                    |
| 12        | DDC podaci             |
| 13        | H-sinhronizacija       |
| 14        | V-sinhronizacija       |
| 15        | DDC sat                |

# Tabela 14. Raspoređivanje pinova (VGA ulaz).

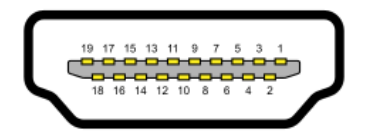

#### Slika 6. HDMI ulaz

| Tabela 15.         Raspoređivanje pinova (HDMI ulaz). |                                |  |
|-------------------------------------------------------|--------------------------------|--|
| Broj pina                                             | Raspoređivanje signala         |  |
| 1                                                     | TMDS DATA 2+                   |  |
| 2                                                     | TMDS DATA 2 SHIELD             |  |
| 3                                                     | TMDS DATA 2+                   |  |
| 4                                                     | TMDS DATA 1+                   |  |
| 5                                                     | TMDS DATA 1 SHIELD             |  |
| 6                                                     | TMDS DATA 1+                   |  |
| 7                                                     | TMDS DATA 0+                   |  |
| 8                                                     | TMDS DATA 0 SHIELD             |  |
| 9                                                     | TMDS DATA 0+                   |  |
| 10                                                    | TMDS CLOCK+                    |  |
| 11                                                    | TMDS CLOCK SHIELD              |  |
| 12                                                    | TMDS CLOCK-                    |  |
| 13                                                    | CEC                            |  |
| 14                                                    | Rezervisano(N.C. na uređaju)   |  |
| 15                                                    | DDC SAT (SCL)                  |  |
| 16                                                    | DDC PODACI (SDA)               |  |
| 17                                                    | DDC/CEC osnov                  |  |
| 18                                                    | +5 V POWER                     |  |
| 19                                                    | DETEKTOVANJE TOPLOG PRIKLJUČKA |  |

• ֥

# Plug and play mogućnost

Ovaj monitor možete da instalirate na bilo koji račuanr kompatibilan sa Plug and Play funkcijom. Monitor kompjuteru automatski dostavlja svoje podatke o proširenom prikazu koristeći protokole kanal za prikazivanje podataka, tako da kompjuter može da izvrši samostalnu konfiguraciju i optimizuje podešavanja monitora. Većina instalacija monitora su automatske, a ako želite, možete da izaberete druga podešavanja, po potrebi. Za više informacija o menjanju postavki monitora, pogledajte Rad vašeg monitora.

## Kvalitet LCD monitora i politika piksela

Tokom procesa proizvodnje LCD monitora, nije neuobičajeno da se jedan ili više piksela fiksira u nepromenljivom stanju tako da ih je teško primetiti i ne utiču na kvalitet prikaza ili upotrebljivost monitora. Za više informacija o kvalitetu Dell monitora i politici o pikselima, pogledajte internet prezentaciju za podršku kompanije Dell na adresi: www.dell.com/pixelguidelines.

# Ergonomija

- △ OPREZ: Nepravilna ili produžena upotreba tastature može dovesti do povrede.
- △ OPREZ: Gledanje ekrana monitora tokom dužeg vremenskog perioda može dovesti do naprezanja očiju.

Za udobnost i efikasnost, pridržavajte se sledećih smernica prilikom podešavanja i korišćenja radne stanice računara:

- Pozicionirajte vaš računar tako da su monitor i tastatura direktno ispred vas dok radite. Specijalne police su komercijalno dostupne da vam pomognu da pravilno postavite tastaturu.
- Da biste smanjili rizik od naprezanja očiju i bolova u vratu, ruci, leđima ili ramenima usled dužeg korišćenja monitora, preporučujemo vam da:
  - Podesite rastojanje od ekrana između 20 in. do 28 in. (50 70 cm) od vaših očiju.
  - Često trepnite da biste navlažili oči ili navlažite oči vodom nakon dužeg korišćenja monitora.
  - Pravite redovne i česte pauze od 20 minuta svaka dva sata.
  - Skrenite pogled sa svog monitora i gledajte u udaljeni predmet na udaljenosti od 20 stopa najmanje 20 sekundi tokom pauza.
  - Istežite se da biste smanjili napetost u vratu, ruci, leđima i ramenima tokom pauza.
- Uverite se da je ekran monitora u visini očiju ili malo niže kada sedite ispred istog.
- Podesite nagib monitora, podesite kontrast i jačinu svetlosti.
- Podesite ambijentalno osvetljenje oko sebe (kao što su gornja svetla, stolne lampe i zavese ili roletne na obližnjim prozorima) da biste umanjili refleksije i odsjaj na ekranu monitora.
- Koristite stolicu koja pruža dobru podršku za donji deo leđa.
- Držite podlaktice horizontalno sa zglobovima u neutralnom, udobnom položaju dok koristite tastaturu ili miš.
- Uvek ostavite prostora za odmaranje ruku dok koristite tastaturu ili miš.
- Neka vaše ruke odmaraju prirodno sa obe strane stolice
- Uverite se da su vam stopala ravno na podu.
- Kada sedite, uverite se da težina vaših nogu bude na stopalima, a ne na prednjem delu vaše stolice. Podesite visinu vaše stolike ili koristite deo za odmor za noge ako je neophodno da zadržite ispravan stav pri sedenju.
- Imajte različite radne aktivnosti. Pokušajte da organizujete svoj posao tako da ne morate da sedite i radite duže vreme. Pokušajte da ustanete ili stojite i šetate redovno.
- Očistite prostor ispod vašeg stola od prepreka i kablova ili kablova za napajanje koji mogu ometati udobno sedenje ili predstavljati potencijalnu opasnost od saplitanja.

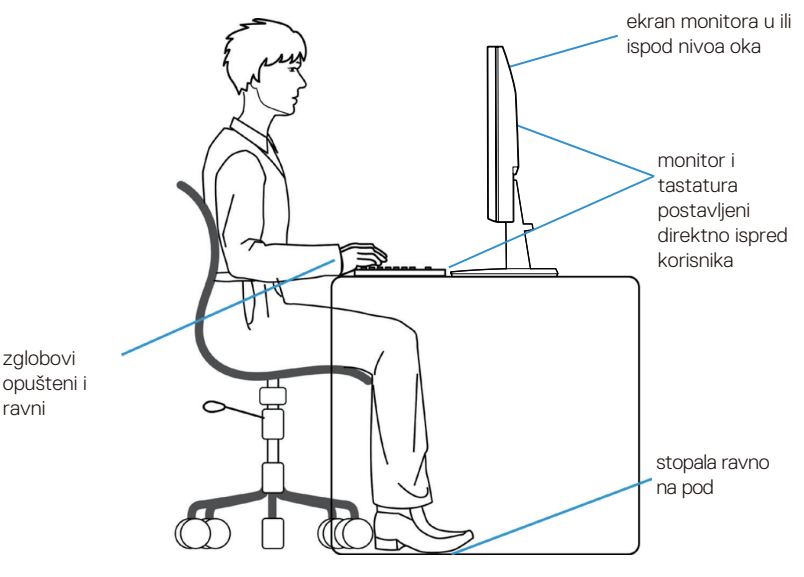

Slika 7. Ergonomija

# Rukovanje i pomeranje vašeg displeja

Da biste bili sigurni da se monitorom bezbedno rukuje kada ga podižete ili pomerate, sledite dole navedena uputstva:

- Pre pomeranja ili podizanja monitora, isključite vaš kompjuter i monitor.
- Isključite sve kablove iz monitora.
- Stavite monitor u originalnu kutiju sa originalnim materijalima za pakovanje.
- Čvrsto držite donju ivicu i bočnu stranu monitora bez preteranog pritiska prilikom podizanja ili pomeranja monitora.

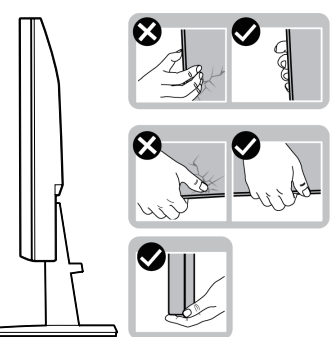

Slika 8. Pomeranje ili podizanje monitora

• Kada podižete ili pomerate monitor, uverite se da je ekran okrenut od vas i ne pritiskajte oblast ekrana da biste izbegli ogrebotine ili oštećenja.

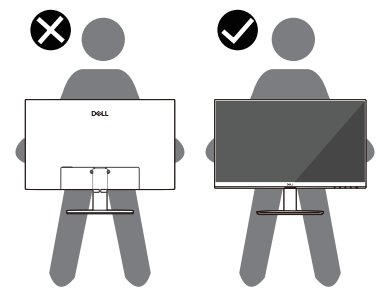

Slika 9. Postarajte se da je ekran okrenut od vas

- Kada prevozite monitor, izbegavajte nagle poteze ili vibracije.
- Kada podižete ili pomerate monitor, ne okrećite monitor naopako dok držite osnovu postolja ili podizač postolja. Ovo može prouzrokovati nenamernu štetu monitoru ili dovesti do povrede ljudi.

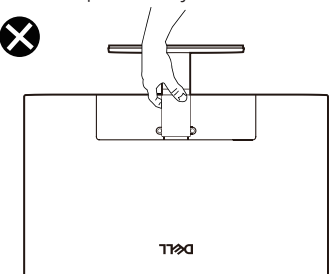

Slika 10. Ne okrećite monitor naopačke

# Uputstva za održavanje

### Čišćenje vašeg monitora

- △ OPREZ: Pročitajte i pratite Bezbednosna uputstva pre čišćenja monitora.
- ▲ UPOZORENJE: Pre čišćenja monitora, iskopčajte napojni kabl monitora iz strujnog izlaza.
- Za najbolje prakse, pratite uputstva na listi ispod kada raspakujete, čistite ili rukujete monitorom:
- Koristite čistu krpu koja je malo navlažena vodom da očistite sklop postolja, ekran i kućište vašeg Dell monitora. Ako je dostupno, koristite maramicu za čišćenje ekrana ili rastvor pogodan za čišćenje Dell monitora.
- Nakon čišćenja površine stola, uverite se da je potpuno suva i da nema vlage ili sredstva za čišćenje pre nego što postavite svoj Dell monitor na njega.
  - △ OPREZ: Ne koristite deterdžente ili druge hemikalije poput benzola, razređivača, amonijaka, abrazivnih sredstava za čišćenje, alkohola ili komprimovanog vazduha.
  - △ OPREZ: Upotreba hemikalija za čišćenje može da izazove promene u izgledu monitora, kao što su bledenje boje, mlečni film na monitoru, deformacija, neujednačena tamna nijansa i ljuštenje površine ekrana.
  - ▲ UPOZORENJE: Ne prskajte rastvor za čišćenje ili čak vodu direktno na površinu monitora. Ovakva upotreba će omogućiti da se tečnosti akumuliraju na dnu displeja i korodiraju elektroniku, što dovodi do trajnog oštećenja. Umesto toga, nanesite rastvor za čišćenje ili vodu na meku krpu, a zatim očistite monitor.
  - (i) NAPOMENA: Oštećenja nastala usled nepravilnih metoda čišćenja i upotrebe benzena, razređivača, amonijaka, abrazivnih sredstava za čišćenje, alkohola, komprimovanog vazduha, deterdženta bilo koje vrste, prouzrokovaće Štetu koju izaziva korisnik (CID). CID nije obuhvaćen standardnom Dell garancijom.
- Ukoliko primetite beli prah kada otpakujete monitor, očistite isti krpom.
- Pažljivo rukujte svojim monitorom jer se monitor tamnije boje može izgrebati i pokazati bele ogrebotine više od monitora svetlije boje.
- Da biste održali najbolji kvalitet slike na svom monitoru, koristite čuvar ekrana koji se dinamički menja i isključite monitor kada ga ne koristite.

# Podešavanje monitora

## Povezivanje postolja

- (i) NAPOMENA: Postolje nije pričvršćeno kada se monitor isporučuje iz fabrike.
- (i) NAPOMENA: Sledeća uputstva važe samo za postolje koje je isporučeno uz vaš monitor. Ako pričvršćujete postolje koje ste kupili iz bilo kog drugog izvora, pratite uputstva za podešavanje koja ste dobili uz postolje.
- 1. Sastavite podizač postolja na osnovu:
  - a. Postavite osnov postolje monitora na stabilnu površinu stola.
  - **b.** Pomerite postolje monitora u ispravnom smeru do osnove postolja dok ne klikne.

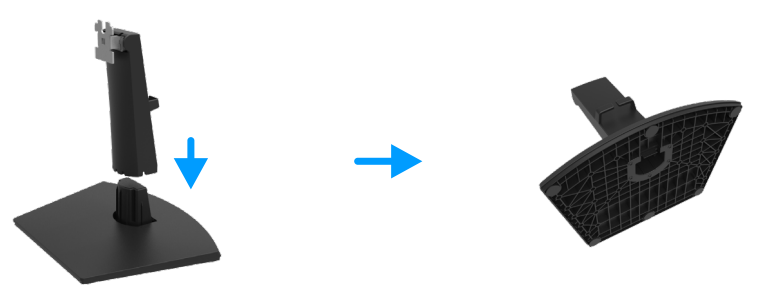

Slika 11. Sastavite postolje

- 2. Sastavite sklop postolja sa monitorom:
  - a. Otvorite zaštitni poklopac monitora.
  - b. Poravnajte držač postolja sa žlebovima na zadnjoj strani monitora.
  - c. Gurnite sklop postolja dok ne škljocne na svoje mesto.

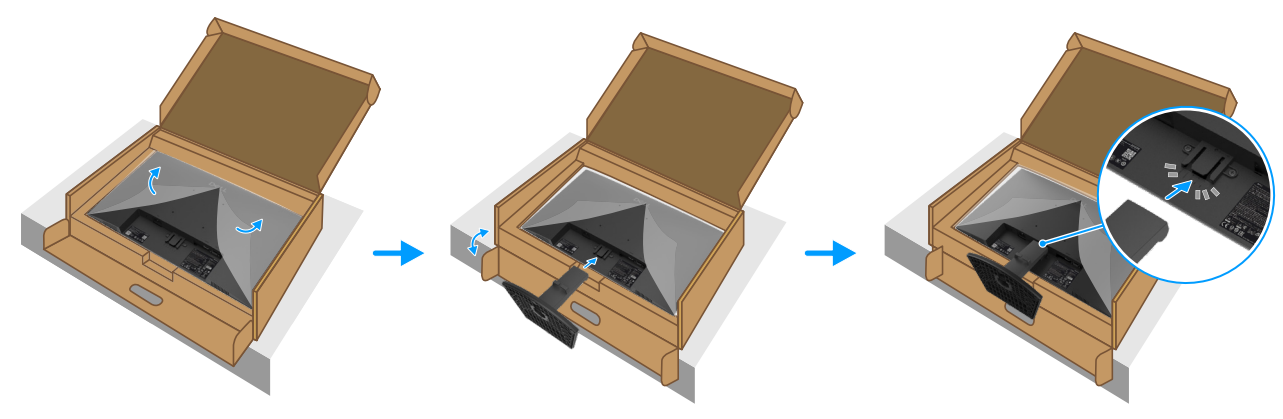

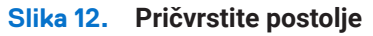

3. Držite postolje i pažljivo podignite monitor, a zatim ga postavite na ravnu površinu.

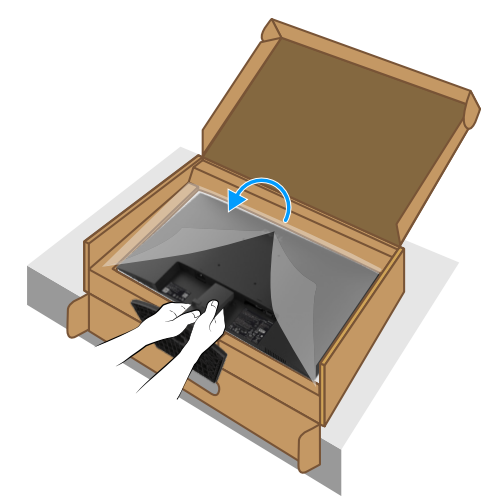

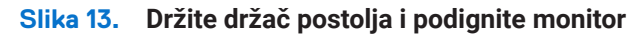

4. Podignite zaštitni poklopac sa monitora.

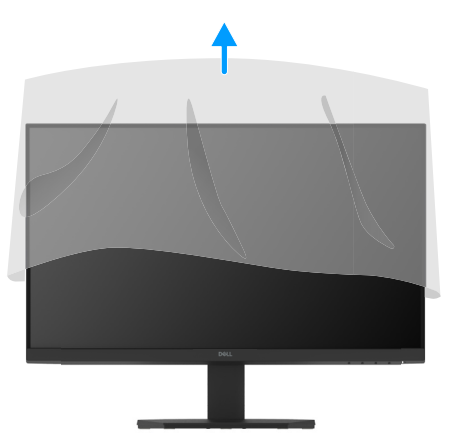

Slika 14. Podignite zaštitni poklopac sa monitora

## Povezivanje sa vašim monitorom

- ▲ UPOZORENJE: Pre nego što započnete bilo koju od procedura u ovom odeljku, sledite Bezbednosna uputstva.
- UPOZORENJE: Radi vaše bezbednosti, uverite se da je uzemljena utičnica u koju uključite kabl za napajanje lako dostupna operateru i smeštena što je bliže opremi. Da biste isključili napajanje iz opreme, izvucite kabl za napajanje iz utičnice tako što ćete čvrsto uhvatiti utikač. Nikada ne povlačite kabl.
- ▲ UPOZORENJE: Sa ovom opremom se mora koristiti sertifikovani kabl za napajanje. Razmotriće se relevantni nacionalni propisi za instalaciju i/ili opremu. Koristiće se sertifikovani kabl za napajanje koji nije lakši od običnog polivinilhloridnog fleksibilnog kabla prema IEC 60227 (oznaka H05VV-F 3G 0,75 mm² ili H05VVH2-F2 3G 0,75 mm²). Alternativni fleksibilni kabl je sintetička guma.
- (i) NAPOMENA: Ne povezujte sve kablove na računar istovremeno. Preporučuje se da provučete kablove kroz otvor za upravljanje kablovima pre nego što ih povežete sa monitorom.
- (i) NAPOMENA: Dell monitori su napravljeni da rade optimalno uz isporučene Dell kablove. Dell ne garantuje kvalitet video zapisa i performanse ukoliko se koriste kablovi koji nisu Dell.

Da biste povezali svoj monitor na kompjuter:

- 1. Isključite vaš kompjuter i diskonektujte napojni kabl.
- 2. Povežite VGA ili HDMI kabl iz vašeg monitora u računar.

### Povezivanje HDMI kabla

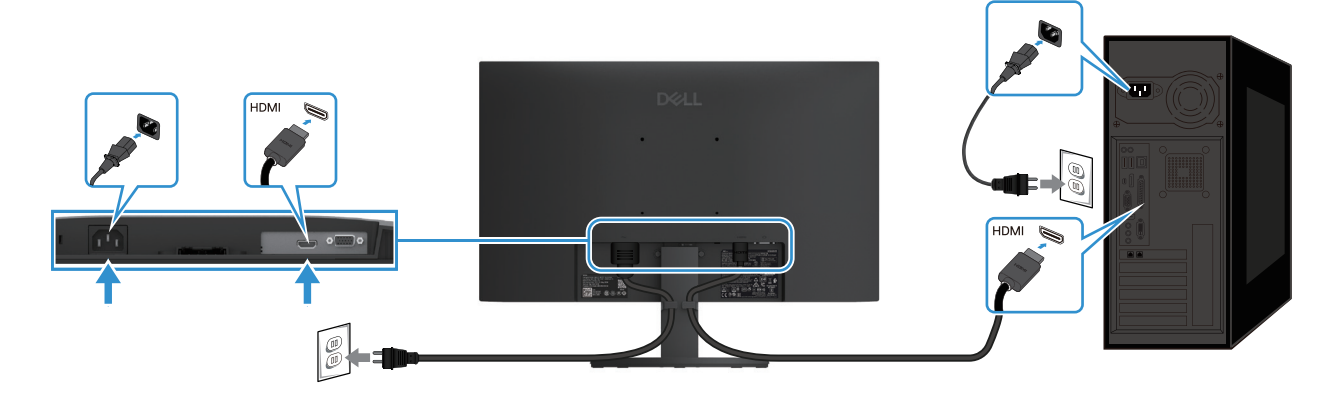

Slika 15. Povezivanje HDMI kabla

### Povezivanje VGA kabla

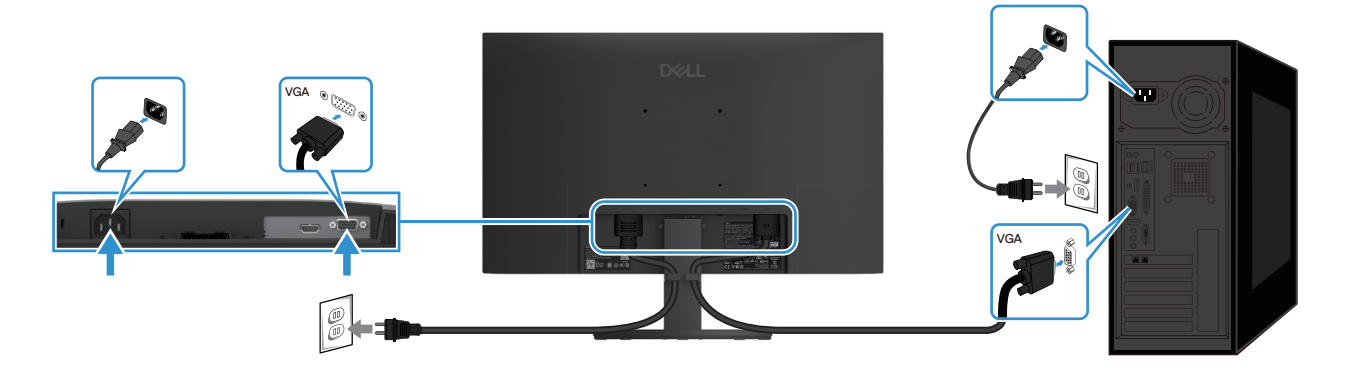

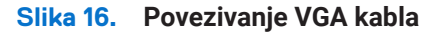

# Organizovanje kablova

Koristite klip za upravljanje kablovima za usmeravanje kablova povezanih na monitor.

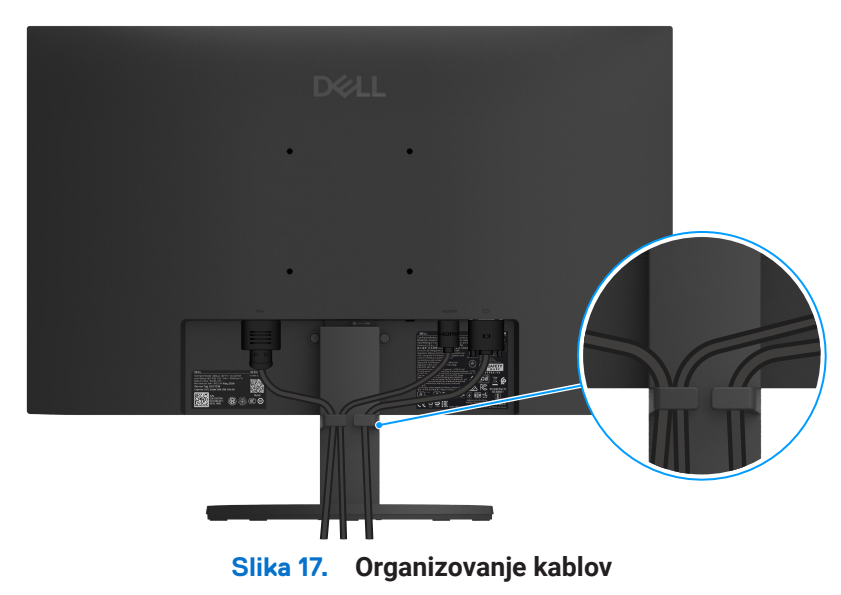

## Obezbeđivanje monitora uz pomoć Kensington brave (opcionalno)

Prorez za bezbednosnu bravu se nalazi na dnu monitora (pogledajte Prorez za bezbednosnu bravu). Obezbedite vaš monitor uz pomoć Kensington bezbednosne brave.

Za više informacija o korišćenju Kensington brave (prodaje se zasebno), pogledajte dokumentaciju koja se isporučuje sa bravom.

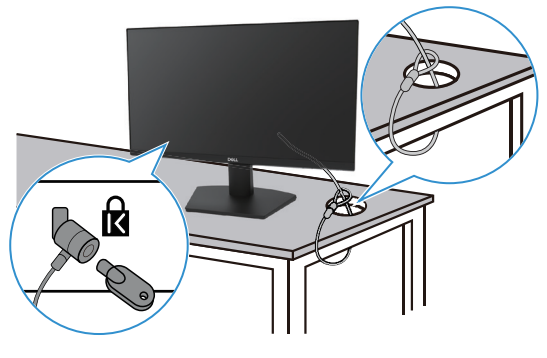

#### Slika 18. Upotreba Kensington brave

(i) NAPOMENA: Slika je za potrebe ilustracije. Izgled brave može da varira.

# Uklanjanje postolja monitora

- (i) NAPOMENA: Da biste sprečili ogrebotine na LCD ekranu prilikom uklanjanja postolja, uverite se da je monitor postavljen na meku površinu i pažljivo rukujte njime.
- (i) NAPOMENA: Sledeća uputstva važe samo za postolje koje je isporučeno uz vaš monitor. Ako uklanjate postolje koje ste kupili iz bilo kog drugog izvora, pratite uputstva za podešavanje koja su priložena uz postolje.
- () NAPOMENA: Pre nego što uklonite postolje, uverite se da ste isključili sve kablove sa monitora.

### Da biste uklonili postolje

1. Postavite monitor na meku krpu duž stola.

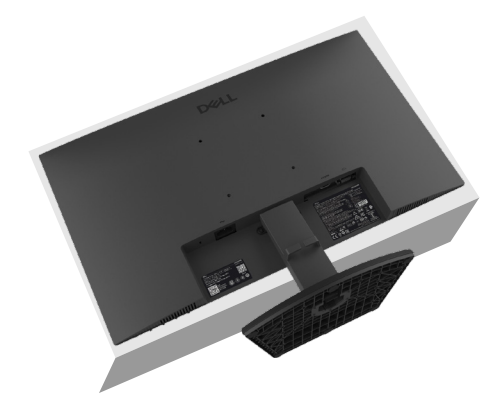

Slika 19. Postavite monitor na sto

2. Koristite dug i tanak odvijač da pritisnete otpušteno dugme.

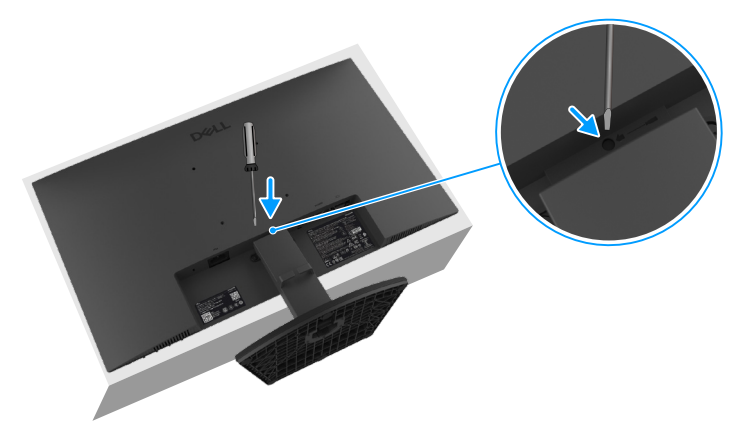

#### Slika 20. Gurnite dugme za otpuštanje

**3.** Dok držite pritisnuto dugme za otpuštanje, izvucite postolje iz monitora. Zatim pritisnite jezičak za brzo otpuštanje na dnu baze da biste odvojili postolje od postolja.

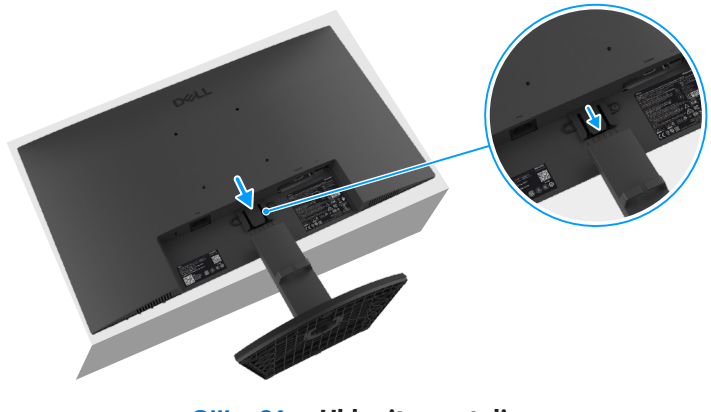

Slika 21. Uklonite postolje

Slika 22.

## VESA montaža na zidu (opciono)

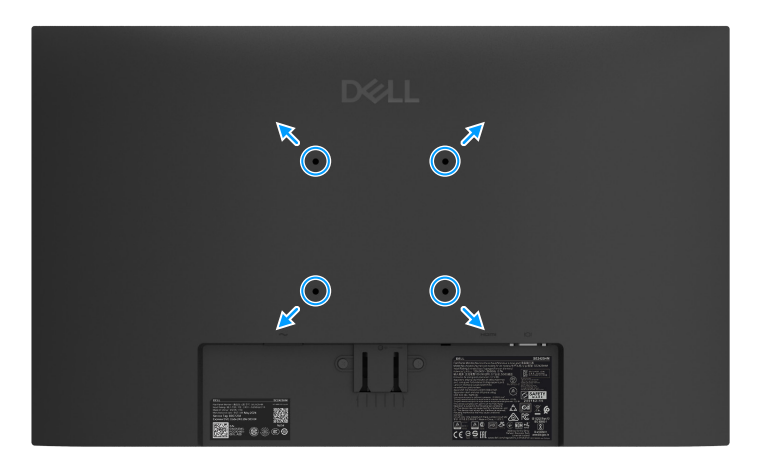

Slika 23. VESA montaža na zidu

Pogledajte uputstva koja dolaze sa VESA kompatibilnim kompletom za montažu osnove.

- 1. Postavite panel monitora na meku tkaninu ili jastuk na stabilan ravan sto.
- 2. Uklonite postolje Za više informacija pogledajte Uklanjanje postolja monitora.
- **3.** Pričvrstite držač za montiranje iz kompleta za montiranje monitora na zid.
- 4. Postavite monitor na zid. Za više informacija pogledajte dokumentaciju koja se isporučuje sa kompletom za montažu na zid.
- NAPOMENA: Napomena: Koristite zavrtnje M4x10 mm da povežete monitor sa kompletom za montiranje na zid (VESA zavrtnji nisu isporučeni uz monitor). Za upotrebu samo UL ili CSA držača sa minimalnom težinom/opterećenjem kapaciteta 11,20 kg (24,69 lb).

### Upotreba nagiba

Možete da nagnete monitor za najudobniji ugao gledanja.

(i) NAPOMENA: Postolje nije pričvršćeno kada se monitor isporučuje iz fabrike.

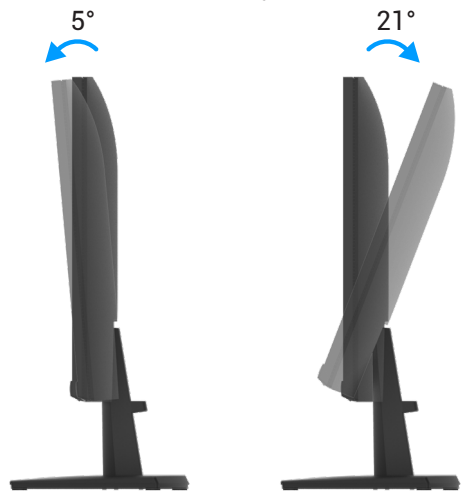

Slika 24. Podešavanje nagiba

# Rad vašeg monitora

## Uključivanje monitora

Pritisnite taster **U** da biste uključili monitor.

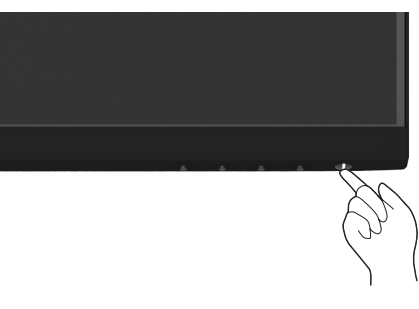

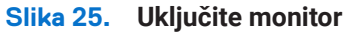

# Korišćenje kontrola na prednjoj ploči

Koristite tastere za kontrolu na donjoj ivici monitora da biste podesili karakteristike prikazane slike.

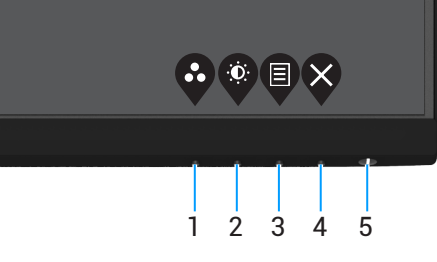

Slika 26. Kontrole na prednjoj ploči

Sledeća tabela opisuje kontrolne tastere:

#### Tabela 16. Opis kontrolnih dugmadi

|   | Kontrolna dugmad                                        | Opis                                                                                                    |
|---|---------------------------------------------------------|----------------------------------------------------------------------------------------------------|
| 1 | Unapred podešen režim                                   | Koristite ovaj taster da izaberete sa spiska unapred podešenih režima.                                                                                                    |
| 2 | Jačina osvetljenja/kontrast                             | Za direktan pristup menijima za Osvetljenje i Kontrast.                                                                                                    |
| 3 | Meni                                                    | Da pokrenete meni na ekranu ili da pristupite spisku stavki/opcija sa menija. Za više informacija, pogledajte Pristup OSD meniju.                                                             |
| 4 | Izlaz                                                   | Da izađete iz ili da se vratite u meni na ekranu.                                                                                                    |
| 5 | Dugme za uključivanje<br>(sa svetlom statusa napajanja) | Da uključite ili isključite monitor.<br>Postojana bela lampica ukazuje da je monitor uključen i da radi ispravno. Trepćuća<br>bela lampica ukazuje na to da je monitor u režimu pripravnosti. |

## Upotreba funkcije OSD zaključavanja

Možete da zaključate kontrolna dugmad na prednjoj ploči da biste sprečili pristup OSD meniju i dugmetu za napajanje.

### Koristite meni Zaključaj da zaključate dugme(ad)

1. Odaberite jednu od sledećih opcija.

| Dell    | 24 Monitor - SE2425HM |   |                      |
|---------|-----------------------|---|----------------------|
| Ø       | Brightness / Contrast |   |                      |
|         |                       |   |                      |
| Ð       | Input Source          |   |                      |
| \$      | Color                 |   | Menu Buttons         |
| Ţ       | Display               |   | Power Button         |
|         |                       |   | Menu + Power Buttons |
| ☆       | Personalize           |   | Disable              |
| ЦŤ      | Others                |   |                      |
| $\odot$ | More Information      |   |                      |
|         |                       | ( |                      |

Slika 27. Odaberite glavni OSD meni

2. Kada se pojavi sledeća poruka odaberite **Da** da zaključate dugmad. Kada se zaključa, pritiskom na bilo koje kontrolno dugme prikazaće se ikona zaključavanja.

| Dell 24 Monitor - S                        | SE2425HM                                   |                             |                    |
|--------------------------------------------|--------------------------------------------|-----------------------------|--------------------|
| Are you sure you wa<br>To unlock the Butto | ant to lock the Me<br>ons, refer to the Us | nu Buttons?<br>ser's Guide. |                    |
|                                            |                                            |                             |                    |
|                                            | Yes                                        | Νο                          |                    |
|                                            |                                            |                             | <b>\$ \$ \$ \$</b> |

Slika 28. Poruka sa obaveštenjem o dugmadima menija za zaključavanje

### Koristite kontrolno dugme na prednjoj ploči da zaključate dugme(ad)

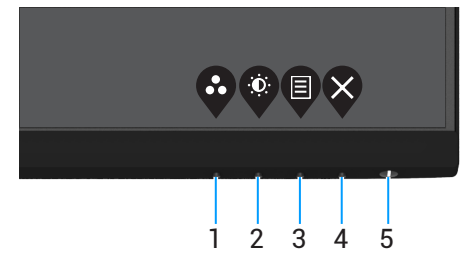

Slika 29. Kontrolno dugme na prednjoj ploči

1. Pritisnite i držite taster 4 u trajanju od 4 sekunde, i meni će se pojaviti na ekranu.

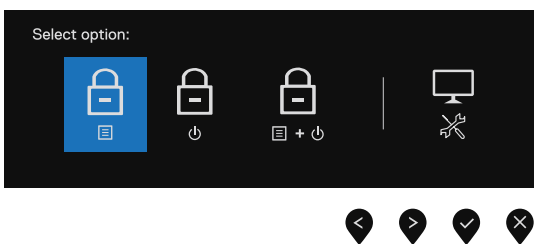

Slika 30. Kontrolno dugme na prednjoj ploči

#### **2.** Odaberite jednu od sledećih opcija:

#### Tabela 17. Opis dugmadi za zaključavanje.

|   | Opcije                            | Opis                                                                                       |
|---|-----------------------------------|--------------------------------------------------------------------------------------------|
| 1 |                                   | Izaberite ovu opciju da biste zaključali funkciju menija na ekranu.                        |
|   | Zaključavanje dugmadi menija      |                                                                                            |
| 2 | <b>—</b><br>•                     | Izaberite ovu opciju da biste zaključali dugme za napajanje.                               |
|   | Zaključavanje dugmeta za          |                                                                                            |
|   | napajanje                         |                                                                                            |
| 3 | <b>—</b><br>= + 0                 | Izaberite ovu opciju da biste zaključali OSD meni i dugme za napajanje.                    |
|   | Zaključavanje menija i dugmadi za |                                                                                            |
|   | napajanje                         |                                                                                            |
| 4 | *                                 | Odaberite ovu opciju da pokrenete ugrađenu dijagnostiku, pogledajte Ugrađena dijagnostika. |
|   | Ugrađena dijagnostika             |                                                                                            |

### Da otključate dugme(ad)

Pritisnite i držite **taster 4** u trajanju od 4 sekunde dok se meni ne pojavi na ekranu. Sledeća tabela opisuje opcije za otključavanje kontrolnih tastera prednjeg panela.

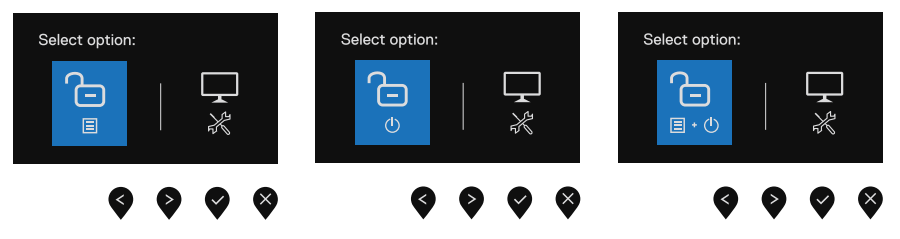

#### Slika 31. Opcija za otključavanje

#### Tabela 18. Opis dugmadi za otključavanje.

|   | Opcije                                         | Opis                                                                                       |
|---|------------------------------------------------|--------------------------------------------------------------------------------------------|
| 1 |                                                | Izaberite ovu opciju da biste otključali funkciju menija na ekranu.                        |
|   | Otključavanje dugmadi menija                   |                                                                                            |
| 2 | <u>ل</u>                                       | Izaberite ovu opciju da biste otključali dugme za napajanje.                               |
|   | Otključavanje dugmeta za<br>napajanje          |                                                                                            |
| 3 | <b>—</b><br>■・©                                | Izaberite ovu opciju da biste otključali OSD meni i dugme za napajanje                     |
|   | Otključavanje dugmadi menija i za<br>napajanje |                                                                                            |
| 4 | *                                              | Odaberite ovu opciju da pokrenete ugrađenu dijagnostiku, pogledajte Ugrađena dijagnostika. |
|   | Ugrađena dijagnostika                          |                                                                                            |

### OSD kontrole

Koristite tastere na prednjoj ivici monitora da biste podesili postavke za sliku.

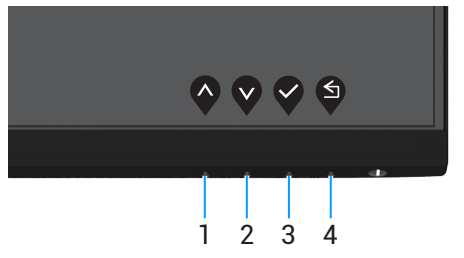

Slika 32. OSD kontrole

### Tabela 19. Opis OSD kontrolnih dugmadi.

|   | Kontrolna dugmad | Opis                                                                              |
|---|------------------|-----------------------------------------------------------------------------------|
| 1 | Gore             | Koristite taster za naviše da povećate vrednosti ili se pomerite naviše u meniju. |
| 2 | Dole             | Koristite taster za naniže da smanjite vrednosti ili se pomerite naniže u meniju. |
| 3 | U redu           | Upotrebite taster U redu da potvrdite svoj odabir u meniju.                       |
| 4 | Nazad            | Upotrebite taster Nazad da se vratite na prethodni meni.                          |

# Korišćenje menija na ekranu (OSD)

### Pristup OSD meniju

- (i) NAPOMENA: Bilo koje promene koje obavite se automatski čuvaju kada pređete na drugi meni, izađete iz menija na ekranu ili sačekate da se meni na ekranu automatski zatvori.
- 1. Pritisnite 🛡 taster da prikažete glavni meni na ekranu.

| Dell | 24 Monitor - SE2425HM |          |       |   |
|------|-----------------------|----------|-------|---|
| (Ö)  |                       |          |       |   |
| ¢    |                       |          | 75%   |   |
| Ð    | Input Source          |          | ,,,,, |   |
| 6    | Color                 | •        | 75%   |   |
| Ţ    | Display               |          |       |   |
| Ξ    | Menu                  |          |       |   |
| ☆    | Personalize           |          |       |   |
| 11   | Others                |          |       |   |
| ١    | More Information      |          |       |   |
|      |                       | <b>(</b> |       | 8 |

Slika 33. OSD glavni meni

- 2. Pritisnite tastere Vi V da biste se kretali između opcija podešavanja. Dok se krećete sa jedne ikonice na drugu, ime opcije biće označeno.
- 3. Prtisnite taster ♥ jednom da biste aktivirali istaknutu opciju.
- 4. Pritisnite tastere 🋇 i 🂙 da biste izabrali željeni parametar.
- **5.** Pritisnite  $\heartsuit$  i potom upotrebite tastere  $\heartsuit$  i  $\heartsuit$ , u skladu sa indikatorima menija, da obavite promene.
- 6. Odaberite Odugme da se vratite na prethodni meni.

### Tabela 20. OSD lista.

| Ikona | Meni i podmeniji                                     | Opis                                                                                                    |  |  |  |  |
|-------|------------------------------------------------------|----------------------------------------------------------------------------------------------------|--|--|--|--|
| ÷Ö.   | Brightness/Contrast<br>(Jačina osvetljenja/kontrast) | Koristite ovu opciju za kontrolu podešavanja osvetljenosti ili kontrasta.                                                                                                    |  |  |  |  |
|       | Brightness<br>(Jačina osvetljenja)                   | Jačina osvetljenja podešava osvetljenost pozadinskog osvetljenja (minimalno 0;<br>maksimalno 100).<br>Pritisnite Odugme da povećate jačinu osvetljenja i pritisnite Odugme da smanjite<br>jačinu osvetljenja.                                                                        |  |  |  |  |
|       | Contrast<br>(Kontrast)                               | Prvo podesite osvetljenost, a zatim podesite kontrast samo ako je potrebno dodatno<br>podešavanje.<br>Pritisnite Odugme da povećate kontrast i pritisnite Oda smanjite kontrast<br>Opseg: 0 ~ 100).<br>Funkcija kontrasta podešava stepen razlike između tame i svetlosti na ekranu. |  |  |  |  |
| ₽     | Auto Adjust<br>(Automatsko podešavanje)              | Koristite ovaj taster da biste aktivirali automatske postavke i podesili meni.         Dell 24 Menitor - SE2425HM                                                                                                    |  |  |  |  |

| Ikona | Meni i podmeniji                                | Opis                                                                                                    |  |  |  |  |
|-------|-------------------------------------------------|----------------------------------------------------------------------------------------------------|--|--|--|--|
| Ð     | Input Source<br>(Ulazni izvor)                  | Upotrebite meni Izvor ulaza da odaberete između različitih video signala koji mogu da<br>budu povezani sa vašim monitorom.<br>Dell 24 Monitor - SE2425HM<br>Brightness / Contrast VGA<br>Auto Adjust VGA<br>Auto Adjust VGA<br>Auto Solect >On<br>Color Reset Input Source<br>Display<br>Menu<br>Personalize<br>Others<br>More Information<br>Color Auto Adjust VGA<br>Menu<br>Color Reset Input Source<br>Display<br>Cothers<br>Cothers |  |  |  |  |
|       | HDMI                                            | Gurnite 🎔 da izaberete VGA ulazni izvor kada koristite VGA konektor.                                                                                                    |  |  |  |  |
|       | Auto Select<br>(Automatski odabir)              | Odaberite <b>Automatski odabir</b> da skenirate dostupne ulazne signale.                                                                                                    |  |  |  |  |
|       | Reset Input Source<br>(Resetujte ulazne izvore) | Izaberite ovu opciju da biste vratili podrazumevani izvor ulaza.                                                                                                    |  |  |  |  |
|       | Color<br>(Boja)                                 | Koristite boju za podešavanje režima podešavanja boje.<br>■ Pell 24 Monitor - SE2425HM<br>© Brightness / Contrast Preset Modes > Standard<br>Auto Adjust Input Color Format > RGB<br>● Input Source Reset Color<br>© Color<br>© Display<br>■ Menu<br>☆ Personalize<br>11 Others<br>@ More Information<br>■ Color                                                                                                    |  |  |  |  |
|       | Preset Modes<br>(Unapred podešeni režimi)       | <ul> <li>Omogućava vam da izaberete sa liste unapred podešenih režima boja.</li> <li>Standard: Učitajte podrazumevane postavke boja monitora. Ovo je podrazumevani unapred podešeni režim.</li> <li>Toplo: Povećava temperaturu boja. Ekran izgleda toplije sa crveno-žutom nijansom.</li> <li>Hladno: Smanjuje temperaturu boja. Ekran izgleda hladnije sa plavom nijansom.</li> <li>Prilagodite boju: Omogućava vam da ručno prilagodite podešavanja boja.</li> <li>Pritisnite  i i unapred postavljeni režim boje.</li> </ul>                                                                                                    |  |  |  |  |

| Ikona | Meni i podmeniji                           | Opis                                                                                                    |
|-------|--------------------------------------------|----------------------------------------------------------------------------------------------------|
|       | Input Color Format<br>(Format ulazne boje) | <ul> <li>Omogućava vam da podesite režim video ulaza na:</li> <li><b>RGB</b>: Izaberite ovu opciju ako je vaš monitor povezan sa kompjuterom ili medija plejerom koji podržava RGB izlaz.</li> <li><b>YCbCr/YPbPr*</b>: Izaberite ovu opciju ako vaš medija plejer podržava samo YCbCr/YPbPr izlaz.</li> </ul>                                                                                                    |
|       |                                            | Dell 24 Monitor - SE2425HM         Imput Source       Preset Modes         Auto Adjuat       Input Color Format         Imput Source       Reset Color         VCbCr       Color         Display       Menu         Menu       Vothers         Others       Vothers         More Information       Imput Source         Imput Source       Imput Source         Vothers       Imput Source         Imput Source       Imput Source         Imput Source       Imput Source     <                                                                                                    |
|       |                                            | Dell 24 Monitor - SE2425HM   Image: Preset Modes   Preset Modes   Auto Adjust   Input Color Format   Image: Preset Color   Image: Preset Color   Image: Preset Preset Preset Color   Image: Preset Preset P |
|       | Reset Color<br>(Resetujte boju)            | Resetuje podešavanja boje svog monitora na fabrička podešavanja.                                                                                                    |

| kona | Meni i podmeniji                                               | Opis                                                                                                    |  |  |  |  |  |
|------|----------------------------------------------------------------|----------------------------------------------------------------------------------------------------|--|--|--|--|--|
| Ţ    | Display<br>(Displej)                                           | Upotrebite prikaz da podesite sliku.                                                                                                    |  |  |  |  |  |
|      |                                                                | Dell 24 Monitor - SE2425HM                                                                                                    |  |  |  |  |  |
|      |                                                                | Image: Second second second |  |  |  |  |  |
|      |                                                                | O         Input Source         Vertical Position           6         Color         Sharpness         > 50                                                                                                    |  |  |  |  |  |
|      |                                                                | Display Poel Clock      Menu Phase                                                                                                    |  |  |  |  |  |
|      |                                                                | Y Personalize     Reset Display     More Information                                                                                                    |  |  |  |  |  |
|      |                                                                | $\diamond \diamond \diamond \diamond$                                                                                                    |  |  |  |  |  |
|      | Aspect Ratio<br>(Odnos širine i visine)                        | Podešava odnos slike na 16:9, 4:3 ili 5:4.                                                                                                    |  |  |  |  |  |
|      | Horizontal Position                                            | Koristite 🔷 ili 💙 da biste pomerili sliku sa leve i sa desne strane.                                                                                                    |  |  |  |  |  |
|      | (VGA input only)<br>(Horizontalna pozicija<br>(Samo VGA ulaz)) | Minimum is '0' (-). Maximum is '100' (+).                                                                                                    |  |  |  |  |  |
|      | Vertical Position                                              | Koristite 💊 ili 💱 da biste pomerili sliku sa gornje i sa donje strane.                                                                                                    |  |  |  |  |  |
|      | (VGA input only)<br>(Vertikalna pozicija<br>(Samo VGA ulaz))   | Minimalna vrednost je "0" (-). Maksimalna vrednost je "100" (+).                                                                                                    |  |  |  |  |  |
|      | Sharpness                                                      | Ova opcija čini da slika izgleda oštrije ili mekše.                                                                                                    |  |  |  |  |  |
|      | (Oštrina)                                                      | Koristite 💊 ili 文 da biste podesili oštrinu u rasponu od 0 do 100.                                                                                                    |  |  |  |  |  |
|      | Pixel Clock<br>(VGA input only)<br>(Takt niksela               | Takt piksela opcija vam omogućava da podesite kvalitet slike na monitoru u skladu sa željama.                                                                                                    |  |  |  |  |  |
|      | (Samo VGA ulaz))                                               | Koristite tastere 🛇 ili 💙 da biste izvršili podešavanja za najbolji kvalitet slike.                                                                                                    |  |  |  |  |  |
|      | Phase<br>(VGA input only)<br>(Fza<br>(Samo VGA ulaz))          | Ako se ne postignu zadovoljavajući rezultati pomoću opcije Podešavanje faze, koristite<br>Podešavanje takta piksela (grubo) i zatim ponovo koristite Faza (fino).                                                                                                    |  |  |  |  |  |
|      | Response Time<br>(Vreme odgovora)                              | Omogućava vam da odaberete između Normalnog (8 ms) i Brzog (5 ms) režima.                                                                                                    |  |  |  |  |  |
|      | Reset Display<br>(Resetujte displej)                           | Izaberite ovu opciju da biste vratili podešavanja prikaza na podrazumevanu vrednost.                                                                                                    |  |  |  |  |  |

| na | Meni i podmeniji                  | Opis                                                                                                    |  |  |  |  |
|----|-----------------------------------|----------------------------------------------------------------------------------------------------|--|--|--|--|
| ]  | Menu<br>(Meni)                    | Izaberite ovu opciju da biste podesili postavke menija na ekranu, kao što su jezici menija<br>na ekranu, vreme tokom kojeg se meni zadržava na ekranu, itd.                                             |  |  |  |  |
|    |                                   | Dell 24 Monitor - SE2425HM                                                                                                    |  |  |  |  |
|    |                                   | Image     Image       Image     Image                                                                                                    |  |  |  |  |
|    |                                   | 22 Auto Adjust Iransparency > 20           ← Input Source Timer > 20s                                                                                                    |  |  |  |  |
|    |                                   | (5) Color Lock ≻ Disable                                                                                                    |  |  |  |  |
|    |                                   | L Display Reset Menu                                                                                                    |  |  |  |  |
|    |                                   | ☆ Personalize                                                                                                    |  |  |  |  |
|    |                                   | Others     Omere Information                                                                                                    |  |  |  |  |
|    |                                   |                                                                                                    |  |  |  |  |
| -  | Language<br>(Jezik)               | Omogućava vam da postavite prikaz menija na ekranu na jedan od osam jezika:<br>engleski, španski, francuski, nemački, portugalski (Brazil), ruski, pojednostavljeni kineski<br>ili japanski.            |  |  |  |  |
|    | Transparency<br>(Transparentnost) | Odaberite ovu opciju da promenite providnost menija koristeći tastere 🗬 ili 💙 za vrednosti od 0 do 100.                                                                                                 |  |  |  |  |
| -  | Timer<br>(Tajmer)                 | Vreme zadržavanja menija na ekranu: podešava dužinu vremena tokom kojeg meni na ekranu ostaje aktivan nakon što ste poslednji put pritisnuli taster.                                                    |  |  |  |  |
|    |                                   | Koristite 💊 ili 文 da podesite klizač u razmacima od 1 sekunde, od 5 do 60 sekundi.                                                                                                    |  |  |  |  |
|    | Lock<br>(Zaključaj)               | Kada su kontrolni tasteri na monitoru zaključani, ljudi su sprečeni da pristupe<br>kontrolama. Ovo takođe sprečava slučajno aktiviranje višestrukih monitora koji su<br>postavljeni jedan pored drugog. |  |  |  |  |
|    |                                   | Dell 24 Monitor - SE2425HM                                                                                                    |  |  |  |  |
|    |                                   | Brightness / Contrast Language                                                                                                    |  |  |  |  |
|    |                                   | Auto Adjust iransparency     Dinput Source Timer                                                                                                    |  |  |  |  |
|    |                                   | Scolor Lock Menu Buttons                                                                                                    |  |  |  |  |
|    |                                   | Lispisy Reservicence     Menu     Menu Menu + Power Buttons                                                                                                    |  |  |  |  |
|    |                                   | ☆     Personalize       □□     Othere                                                                                                    |  |  |  |  |
|    |                                   | Outers     More Information                                                                                                    |  |  |  |  |
|    |                                   |                                                                                                    |  |  |  |  |
|    |                                   | <ul> <li>Dugmad menija: Svi tasteri menija/funkcije (osim dugmeta za napajanje) su<br/>zaključani i korisnik im ne može pristupiti.</li> </ul>                                                          |  |  |  |  |
|    |                                   | • <b>Dugme za napajanje:</b> Samo dugme za napajanje je zaključano i ne može mu se pristupiti.                                                                                                    |  |  |  |  |
|    |                                   | • <b>Meni + Dugme za napajanje:</b> Dugmad za meni/funkcije i za napajanje su zaključani i ne može im se pristupiti.                                                                                    |  |  |  |  |
|    |                                   | Podrazumevano podešavanje je <b>Onemogući</b> .                                                                                                    |  |  |  |  |
|    |                                   | (i) NAPOMENA: Da biste otključali dugme(a), pritisnite i držite V taster na monitoru 4 sekunde.                                                                                                    |  |  |  |  |
|    | Reset Menu<br>(Posotuito moni)    | Izaberite ovu opciju da biste vratili podešavanja menija na podrazumevanu vrednost.                                                                                                    |  |  |  |  |
|    | (resetujte mem)                   |                                                                                                    |  |  |  |  |

| Ikona | Meni i podmeniji                                     | Opis                                                                                                    |  |  |  |  |  |
|-------|------------------------------------------------------|----------------------------------------------------------------------------------------------------|--|--|--|--|--|
| ☆     | Personalize<br>(Personalizujte)                      | Odabir ove opcije omogućava vam da podesite dva tastera kao prečice i funkciju<br>indikatorske lampice napajanja.<br>Dell 24 Monitor - SE2425HM                                                                                                    |  |  |  |  |  |
|       |                                                      | <sup>1</sup> <sup>1</sup> <sup></sup> |  |  |  |  |  |
|       | Shortcut Key 1<br>(Taster za prečicu 1)              | mogućava vam da odaberete jedno od sledećeg: Unapred podešene režime,<br>svetljenje/kontrast, automatsko podešavanje, izvor ulaza, odnos širine i visine ekrana,<br>ičinu tona, podesite na taster za prečicu 1.                                                                                                    |  |  |  |  |  |
|       | Shortcut Key 2<br>(Taster za prečicu 2)              | mogućava vam da odaberete jedno od sledećeg: Unapred podešene režime,<br>svetljenje/kontrast, automatsko podešavanje, izvor ulaza, odnos širine i visine ekrana,<br>ičinu tona, podesite na taster za prečicu 2.                                                                                                    |  |  |  |  |  |
|       | Power Button LED<br>(LED dugme za napajanje)         | Omogućava vam da podesite LED indikator da bude uključen u uključenom režimu ili isključen u uključenom režimu kako biste uštedeli energiju.                                                                                                    |  |  |  |  |  |
|       | Reset Personalization<br>(Resetujte personalizaciju) | Omogućava vam da vratite taster prečice na podrazumevano podešavanje.                                                                                                    |  |  |  |  |  |
| μt)   | Others<br>(Ostalo)                                   | Dell 24 Monitor - SE2425HM         Imput Source       DDC/CI       > On         Imput Source       Reset Others         Imput Source       Reset Others         Color       Factory Reset       ENERGY STAR*         Display       Imput Source         Personalize       Imput Source         Imput Source       Versonalize         Imput Source       Versonalize                                                                                                    |  |  |  |  |  |
|       | DDC/CI                                               | DDC/Cl omogućava vam podešavanje postavki monitora pomoću softvera na<br>kompjuteru.<br>Odaberite <b>isključeno</b> da isključite ovu funkciju.<br>Omogućite ovu funkciju za najbolje korisničko iskustvo i optimalan rad vašeg monitora.                                                                                                    |  |  |  |  |  |

| Ikona | Meni i podmeniji                        | Opis                                                                                                    |  |  |  |  |  |
|-------|-----------------------------------------|----------------------------------------------------------------------------------------------------|--|--|--|--|--|
|       | LCD Conditioning<br>(LCD uslovljavanje) | Pomaže da se smanje manji slučajevi zadržavanja slike. U zavisnosti od stepena<br>zadržavanja slike, može biti potrebno određeno duže vreme da program radi. Da<br>pokrenete <b>LCD uslovljavanje</b> ekrana, odaberite <b>Uključeno</b> .                                                                                                    |  |  |  |  |  |
|       |                                         | Dell 24 Monitor - SE2425HM                                                                                                    |  |  |  |  |  |
|       |                                         | Image: Second second secon |  |  |  |  |  |
|       | Reset Others<br>(Resetujte ostalo)      | Resetujte sva podešavanja pod menijem Druga podešavanja na unapred određene<br>fabričke vrednosti.                                                                                                    |  |  |  |  |  |
|       | Factory Reset<br>(Fabričko resetovanje) | Vratite sve unapred podešene vrednosti na fabrička podešavanja. Takođe postoje i podešavanja za ENERGY STAR testove.                                                                                                    |  |  |  |  |  |
|       |                                         | Dell 24 Monitor - SE2425HM                                                                                                    |  |  |  |  |  |
|       |                                         | Image: Brightness / Contrast       DDC/Cl       > On         Image: Auto Adjust       LCD Conditioning       > Off         Imput Source       Reset Others         Image: Color       Factory Reset       ENERGY STAR*         Image: Display       Image: Color       Factory Reset         Image: Personalize       Image: Color       Image: Color         Image: Others       Image: Color       Image: Color         Image: Others       Image: Color       Image: Color         Image: Others       Image: Color       Image: Color         Image: Others       Image: Color       Image: Color         Image: Others       Image: Color       Image: Color         Image: Others       Image: Color       Image: Color         Image: Others       Image: Color       Image: Color         Image: Others       Image: Color       Image: Color         Image: Others       Image: Color       Image: Color         Image: Others       Image: Color       Image: Color         Image: Others       Image: Color       Image: Color         Image: Others       Image: Color       Image: Color         Image: Others       Image: Color       Image: Color         Image: Others       Image: Color                                                                                                    |  |  |  |  |  |
|       |                                         |                                                                                                    |  |  |  |  |  |

| lkona | Meni i podmeniji                                | Opis                                                                                                    |  |  |  |  |
|-------|-------------------------------------------------|----------------------------------------------------------------------------------------------------|--|--|--|--|
| (j)   | More Information<br>(Više informacija)          | Koristite meni da vidite informacije o monitoru ili potražite dodatnu podršku za monitor.                                                                                                    |  |  |  |  |
| 9     |                                                 | Dell 24 Monitor - SE2425HM                                                                                                    |  |  |  |  |
|       |                                                 | Image: Brightness / Contrast       Display Info       Select ✓         Imput Source       Imput Source         Color       Display         Imput Source       Imput Source         Imput Source       Imput Source         Others       Imput Source         Imput Source       Imput Source         Imput Source       Imput Source </th                                                                                                    |  |  |  |  |
|       | Display Info<br>(Prikaži informacije)           | Izaberite da prikažete trenutna podešavanja, verziju firmvera i servisnu oznaku vašeg<br>monitora.<br>Display Info         Model:       SE2425HM         Firmware:       XXXXX         Service Tag:       ABCDEFG         Input Source:       HOMI         Current:       1920x1080, 100Hz         Image: Service Tag:       Service Tag:         Model:       1920x1080, 100Hz         Image: Service Tag:       Service Tag:         Model:       1920x1080, 100Hz         Image: Service Tag: Comparison of the service treated to the service treated to the service |  |  |  |  |
|       | Dell Monitor Support<br>(Podrška Dell monitora) | Da biste pristupili opštim materijalima za podršku monitora za vaš monitor, koristite pametni telefon da skenirate QR kod.                                                                                                    |  |  |  |  |

### OSD poruke upozorenja

Sledeći okvir sa porukom upozorenja vezanom za napajanje će se primeniti na funkcije za Osvetljenje kada korisnik po prvi put podesi nivo Osvetljenja iznad podrazumevanog nivoa.

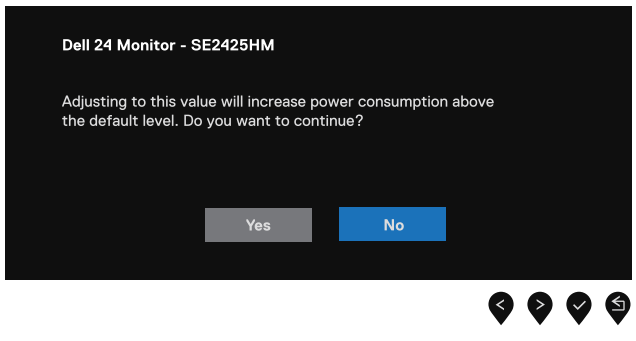

Slika 34. Poruka upozorenja za napajanje

Pre aktiviranja funkcije za zaključavanje, pojavljuje se sledeća poruka.

| Dell 24 Monitor - SE2                           | 425HM                         |                      |                |   |    |     |
|-------------------------------------------------|-------------------------------|----------------------|----------------|---|----|-----|
| Are you sure you want<br>To unlock the Buttons, | to lock the l<br>refer to the | Menu But<br>User's G | tons?<br>uide. |   |    |     |
|                                                 | Yes                           |                      | No             |   |    |     |
|                                                 |                               |                      |                | 3 | 00 | ) ( |

#### Slika 35. Poruka upozorenja za funkciju zaključavanja

(j) **NAPOMENA:** Ova poruka može da se do određene mere razlikuje u zavisnosti od izabranih podešavanja. Pre aktiviranja funkcije za DDC/CI, pojavljuje se sledeća poruka.

| Dell 24 Monitor - SI                | E2425HM            |                    |              |   |   |   |
|-------------------------------------|--------------------|--------------------|--------------|---|---|---|
| The function of adjust be disabled. | sting display sett | ing using PC appli | ication will |   |   |   |
| Do you wish to disab                | le DDC/CI funct    | ion?               |              |   |   |   |
|                                     |                    | N                  |              |   |   |   |
|                                     | Yes                | NO                 |              |   |   |   |
|                                     |                    |                    | <            | 6 | Ø | 6 |
|                                     |                    |                    | •            |   | • |   |

Slika 36. DDC/CI poruka upozorenja

Kada monitor uđe u režim pripravnosti, pojaviće se sledeća poruka.

| Dell 24 Monitor - SE2425HM |  |  |
|----------------------------|--|--|
| Going into Standby mode    |  |  |
| 0                          |  |  |
|                            |  |  |

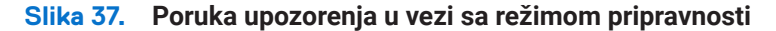

Ako VGA ili HDMI kabl nije povezan, pojavljuje se plutajući okvir za dijalog. Monitor će ući u režim pripravnosti nakon 4 minuta ako se ostavi u ovom stanju.

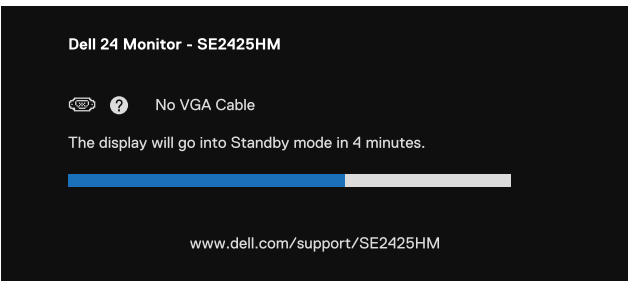

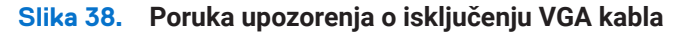

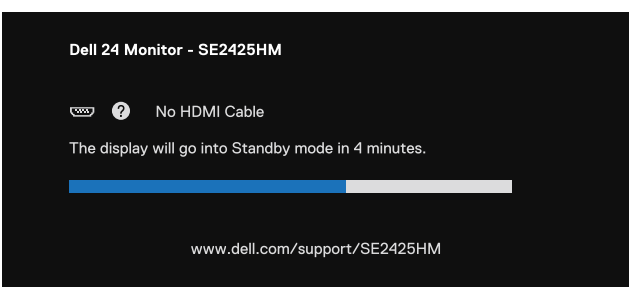

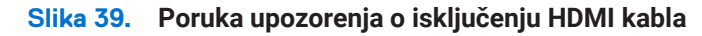

Za više informacija pogledajte Rešavanje problema.

# Podešavanje na maksimalnu rezoluciju

(i) NAPOMENA: Koraci se mogu malo razlikovati u zavisnosti od verzije Windows operativnog sistema.

Da biste podesili maksimalnu rezoluciju za monitor:

Za Windows 10 i Windows 11:

- 1. Desni klik na desktop i kliknite Podešavanja displeja.
- 2. Ukoliko imate više od jednog povezanog monitora, odaberite SE2425HM.
- 3. Kliknite na padajuću listu Podešavanja ekrana i izaberite 1920 x 1080.
- 4. Kliknite na Zadržite promene.

Ako ne vidite 1920 x 1080 kao opciju, morate ažurirati svoj grafički drajver na najnoviju verziju. U zavisnosti od računara, obavite jednu od sledećih procedura:

Ako imate Dell desktop ili laptop:

• Idite na www.dell.com/support, unesite svoju servisnu oznaku i preuzmite najnoviji drajver za svoju grafičku karticu.

Ako koristite računar koji nije Dell (laptop ili desktop):

- Idite na sajt za podršku za vaš računar koji nije Dell i preuzmite najnovije upravljačke programe za grafičku karticu.
- Idite na veb lokaciju grafičke kartice i preuzmite najnovije upravljačke programe za grafičku karticu.

# Rešavanje problema

▲ UPOZORENJE: Pre nego što započnete bilo koju od procedura u ovom odeljku, sledite Bezbednosna uputstva.

## Samotestiranje

Vaš monitor poseduje opciju za samotestiranje koja vam dozvoljava da proverite da li vaš monitor radi ispravno. Ukoliko su vaš monitor i kompjuter ispravno povezani ali je ekran monitora i dalje taman, pokrenite samotestiranje monitora obavljajući sledeće korake:

- 1. Isključite i računar i monitor.
- 2. Isključite sve video kablove sa monitora. Da biste obezbedili pravilan rad samotestiranja, uklonite sve digitalne kablove sa zadnje strane računara.
- 3. Uključite monitor.
- (i) NAPOMENA: Dijalog bi se trebao pojaviti na ekranu (na crnoj pozadini), ako monitor ne može da oseti video signal i radi ispravno. Dok je u režimu samotestiranja, LED za napajanje ostaje beo.

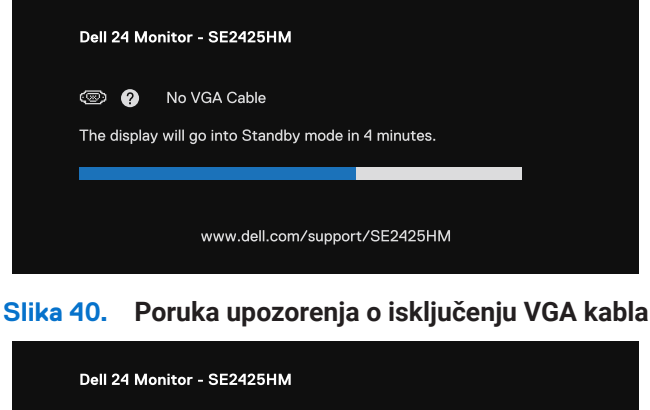

| Dell 24 Mo  | nitor - SE2425HM                              |              |  |
|-------------|-----------------------------------------------|--------------|--|
| The display | No HDMI Cable<br>will go into Standby mode ir | n 4 minutes. |  |
|             |                                               |              |  |
|             | www.dell.com/suppor                           | t/SE2425HM   |  |
|             |                                               |              |  |

#### Slika 41. Poruka upozorenja o isključenju HDMI kabla

(i) NAPOMENA: Ova poruka se takođe pojavljuje tokom normalnog rada, kada je video kabl isključen ili oštećen.

4. Isključite monitor i ponovo povežite video kabl; zatim uključite računar i monitor.

Ako ekran vašeg monitora ostane prazan nakon što ste obavili prethodnu proceduru, proverite svoj video kontroler i računar, jer vaš monitor ispravno funkcioniše.

## Ugrađena dijagnostika

Vaš monitor ima ugrađen dijagnostički alat koji vam pomaže da odredite da li je abnormalnost ekrana koju primećujete kvar monitora ili problem sa vašim kompjuterom i video karticom.

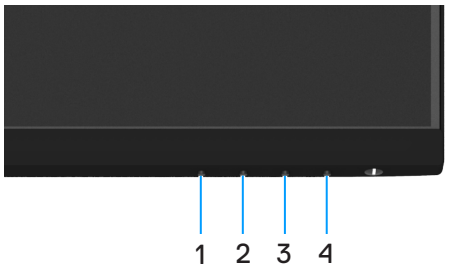

Slika 42. Funkcionalna dugmad ugrađene dijagnostike

| Tabela 21 | I. Opis | oznake. |
|-----------|---------|---------|
|           |         |         |

| Oznaka | Opis     |
|--------|----------|
| 1      | Taster 1 |
| 2      | Taster 2 |
| 3      | Taster 3 |
| 4      | Taster 4 |

Da pokrenete ugrađenu dijagnostiku:

- 1. Proverite da li je ekran čist (da nema čestica prašine na površini ekrana).
- 2. Pritisnite i držite taster 4 u trajanju od 4 sekunde i sačekajte da se pojavi iskačući meni.
- 3. Upotrebite **taster 1** ili **2** da odaberete ⊊ i pritisnite ♥ da potvrdite. Siva test šema se pojavljuje na početku dijagnostičkog programa.
- **4.** Pažljivo proverite ekran da nema abnormalnosti.
- 5. Pritisnite taster 1 da promenite šeme za testiranje.
- 6. Ponovite korake 4 i 5 da biste proverili ekran sa crvenim, plavim, crnim i belim ekranima i ekranima sa tekstom.
- 7. Kada ste na ekranu za testiranje bele boje, proverite jednolikost bele boje i da li se čini da je bela boja zelenkasta/crvenkasta, i slično.
- 8. Pritisnite taster 1 da zatvorite dijagnostički program.

# Uobičajeni problemi

Sledeća tabela sadrži opšte informacije o uobičajenim problemima monitora na koje možete da naiđete, kao i moguća rešenja:

| Tabela 22. | Uobičajeni problemi i rešenja. |
|------------|--------------------------------|
|------------|--------------------------------|

| Uobičajeni simptomi                            | Moguća rešenja                                                                                                    |
|------------------------------------------------|----------------------------------------------------------------------------------------------------|
| Nema videa/LED isključen                       | <ul> <li>Uverite se da je video kabl koji povezuje monitor i računar pravilno povezan i bezbedan.</li> <li>Proverite da li utičnica ispravno funkcioniše koristeći bilo koju drugu električnu opremu.</li> <li>Uverite se da je dugme za napajanje pritisnuto.</li> <li>Uverite se da je odgovarajući izvor ulaza izabran preko menija Ulazni izvor.</li> </ul>       |
| Nema videa/LED uključen                        | <ul> <li>Povećajte kontrole jačine osvetljenosti i kontrasta pomoću OSD-a.</li> <li>Izvršite proveru funkcije samotestiranja monitora.</li> <li>Proverite da li su u konektoru video kabla savijene ili slomljene igle.</li> <li>Pokrenite ugrađenu dijagnostiku.</li> <li>Uverite se da je odgovarajući izvor ulaza izabran preko menija Ulazni izvor.</li> </ul>    |
| Loš fokus                                      | <ul> <li>Uklonite video produžne kablove.</li> <li>Resetujte monitor na fabrička podešavanja (Fabričko resetovanje).</li> <li>Promenite rezoluciju videa na ispravnu proporciju.</li> </ul>                                                                                                    |
| Drhtavi / podrhtavajući video                  | <ul> <li>Resetujte monitor na fabrička podešavanja (Fabričko resetovanje).</li> <li>Proverite faktore životne sredine.</li> <li>Promenite lokaciju monitora i testirajte u drugoj prostoriji.</li> </ul>                                                                                                    |
| Nedostajući pikseli                            | <ul> <li>Isključite i uključite monitor.</li> <li>Piksel koji je trajno isključen je prirodni nedostatak koji se može pojaviti u LCD tehnologiji.</li> <li>Za više informacija o Dell kvalitetu monitora i politici piksela, pogledajte Dell lokaciju podrške na: www.dell.com/pixelguidelines.</li> </ul>                                                            |
| Zaglavljeni piskeli                            | <ul> <li>Isključite i uključite monitor.</li> <li>Piksel koji je trajno isključen je prirodni nedostatak koji se može pojaviti u LCD tehnologiji.</li> <li>Za više informacija o Dell kvalitetu monitora i politici piksela, pogledajte Dell lokaciju podrške na: www.dell.com/pixelguidelines.</li> </ul>                                                            |
| Problemi sa jačinom osvetljenja                | <ul> <li>Resetujte monitor na fabrička podešavanja (Fabričko resetovanje).</li> <li>Podesite kontrole osvetljenosti i kontrasta pomoću OSD-a.</li> </ul>                                                                                                    |
| Geometrijsko izobličenje                       | <ul> <li>Resetujte monitor na fabrička podešavanja (Fabričko resetovanje).</li> <li>Podesite horizontalno i vertikalno koristeći OSD.</li> </ul>                                                                                                    |
| Horizontalna/Vertikalna linija                 | <ul> <li>Resetujte monitor na fabrička podešavanja (Fabričko resetovanje).</li> <li>Izvršite proveru funkcije samotestiranja monitora i utvrdite da li su i ove linije u režimu samotestiranja.</li> <li>Proverite da li su u konektoru video kabla savijene ili slomljene igle.</li> <li>Pokrenite ugrađenu dijagnostiku.</li> </ul>                                 |
| Problemi sinhronizacije                        | <ul> <li>Resetujte monitor na fabrička podešavanja (Fabričko resetovanje).</li> <li>Izvršite proveru funkcije samotestiranja monitora da biste utvrdili da li se kodirani ekran pojavljuje u režimu samotestiranja.</li> <li>Proverite da li su u konektoru video kabla savijene ili slomljene igle.</li> <li>Ponovo pokrenite računar u bezbednom režimu.</li> </ul> |
| Ponovo pokrenite računar u<br>bezbednom režimu | <ul><li>Ne preduzimajte nijedan korak za rešavanje problema.</li><li>Odmah kontaktirajte Dell.</li></ul>                                                                                                    |
| Povremeni problemi                             | <ul> <li>Isprobajte različite unapred podešene režime u podešavanjima boja na OSD ekranu<br/>Podesite R/G/B vrednosti u Podesite boju u OSD podešavanjima boje.</li> <li>Promenite Ulazni format boje u RGB ili YCbCr/YPbPr u OSD podešavanjima Boje.</li> <li>Pokrenite ugrađenu dijagnostiku.</li> </ul>                                                            |

| Uobičajeni simptomi                                                                             | Moguća rešenja                                                                                                    |
|-------------------------------------------------------------------------------------------------|----------------------------------------------------------------------------------------------------|
| Nedostaje boja                                                                                  | <ul> <li>Izvršite proveru funkcije samotestiranja monitora.</li> <li>Uverite se da je video kabl koji povezuje monitor sa računarom pravilno povezan i siguran.</li> <li>Proverite da li su u konektoru video kabla savijene ili slomljene igle.</li> </ul>                                                |
| Pogrešna boja                                                                                   | <ul> <li>Isprobajte različite unapred podešene režime u podešavanjima boja na OSD ekranu<br/>Podesite R/G/B vrednosti u Podesite boju u OSD podešavanjima boje.</li> <li>Promenite Ulazni format boje u RGB ili YCbCr/YPbPr u OSD podešavanjima Boje.</li> <li>Pokrenite ugrađenu dijagnostiku.</li> </ul> |
| Zadržavanje slike od statične slike<br>ostavljene na monitoru tokom<br>dužeg vremenskog perioda | <ul> <li>Podesite ekran da se isključi nakon nekoliko minuta neaktivnosti ekrana. Ovo se može podesiti u Windows Power Options ili Mac Energy Saver podešavanjima.</li> <li>Alternativno, koristite čuvar ekrana koji se dinamički menja.</li> </ul>                                                       |
| Nepostojanje videa ili prekoračenje                                                             | • Promenite <b>vreme odgovora</b> na ekranu u OSD <b>Displej</b> na <b>brzo</b> ili <b>normalno</b> u zavisnosti od vaše aplikacije i upotrebe.                                                                                                    |

# Problemi specifični za proizvod

### Tabela 23. Problemi specifični za proizvod i rešenja.

| Specifični simptomi                                               | Moguća rešenja                                                                                                    |
|-------------------------------------------------------------------|----------------------------------------------------------------------------------------------------|
| Slika na ekranu je isuviše mala                                   | <ul> <li>Proverite podešavanje Odnos visine/širine ekrana u okviru opcije Postavke prikaza menija<br/>na ekranu.</li> </ul>                                                                |
|                                                                   | • Vratite monitor na fabrička podešavanja (Fabričko podešavanje).                                                                                                    |
| Monitor ne može da se podesi<br>korišćenjem tastera na dnu panela | • Isključite monitor, izvucite kabl za napajanje, ponovo ga uključite, a zatim uključite monitor.                                                                                          |
|                                                                   | • Proverite da li je meni na ekranu zaključan. Ukoliko jeste, pritisnite i držite pritisnut taster za Izlaz (taster 4) u trajanju od 4 sekunde da otključate.                              |
| Nema ulaznog signala kada se<br>pritisnu korisničke kontrole      | <ul> <li>Proverite izvor signala. Uverite se da kompjuter nije u režimu pripravnosti ili spavanja tako<br/>što ćete pomeriti miša ili pritisnuti bilo koji taster na tastaturi.</li> </ul> |
|                                                                   | • Proverite da je signalni kabl ispravno priključen. Isključite i ponovo priključite signalni kabl.                                                                                        |
|                                                                   | Ponovo pokrenite kompjuter ili video plejer.                                                                                                    |
| Slika ne popunjava celi ekran                                     | <ul> <li>Usled različitih video formata (odnosa visine i širine slike) DVD-ja, monitor će možda<br/>prikazati sliku preko celog ekrana.</li> </ul>                                         |
|                                                                   | Pokrenite ugrađenu dijagnostiku.                                                                                                    |

# **Regulatorne informacije**

#### FCC obaveštenja (SAD samo) i ostale regulatorne informacije

Za obaveštenja FCC-a i druge regulatorne informacije pogledajte veb lokaciju za usklađenost sa propisima koja se nalazi na www.dell.com/regulatory\_compliance

#### Baza podataka EU proizvoda za energetsku oznaku i list sa informacijama o proizvodu

https://eprel.ec.europa.eu/qr/2192908

# Kontaktiranje kompanije Dell

Da biste kontaktirali Dell za pitanja prodaje, tehničke podrške ili korisničke službe, pogledajte www.dell.com/contactdell.

- (i) NAPOMENA: Dostupnost se razlikuje u zavisnosti od zemlje i proizvoda, a neke usluge možda neće biti dostupne u vašoj zemlji.
- (i) NAPOMENA: Ako nemate aktivnu internet vezu, kontakt informacije možete pronaći na fakturi za kupovinu, otpremnici, računu ili katalogu Dell proizvoda.